# VueBox<sup>TM</sup> Outils de quantification

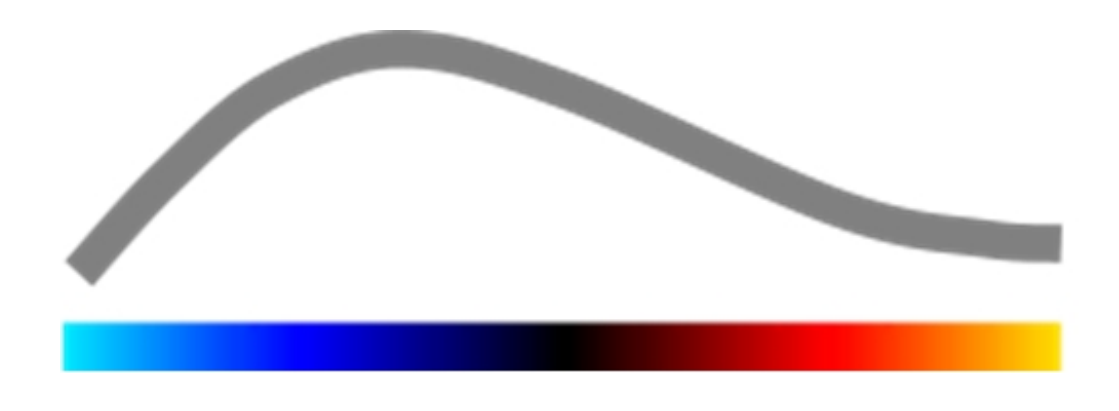

## Instructions d'utilisation

Copyright© 2011 Bracco Suisse SA

Il est interdit de reproduire, d'enregistrer dans un système d'archivage, de distribuer, de modifier, de diffuser ou de transmettre sous quelque forme ou quelque moyen que ce soit (électronique, mécanique, enregistrement ou autre) tout ou partie de cette publication sans l'autorisation préalable écrite de Bracco Suisse SA. En cas de publication de ce travail, les modalités suivantes s'appliquent : Copyright© 2011 Bracco Suisse SA TOUS DROITS RÉSERVÉS. Le logiciel décrit dans ce manuel est fourni sous licence et ne peut être utilisé ou copié que selon les termes de cette licence.

L'information contenue dans ce manuel est réservée à une utilisation pédagogique et peut être modifiée à tout moment sans préavis.

REF

VueBox<sup>™</sup> v4.2

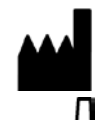

Bracco Suisse SA – Software Applications

2011/06

Software Applications 31, route de la Galaise 1228 Plan-les-Ouates Genève - Suisse fax +41-22-884 8885 www.bracco.com

**BRACCO Suisse S.A.** 

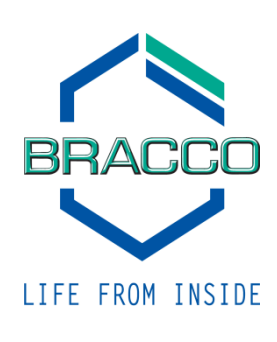

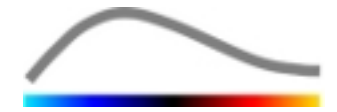

## TABLE DES MATIÈRES

| 1 1             | traduction                              | 1 5           |
|-----------------|-----------------------------------------|---------------|
| 4 4             |                                         | 1-5<br>1 E    |
| 1.1             | A propos de ce manuel                   | 1-5<br>1 E    |
| 1.2             | Symboles utilises                       | 1-5           |
| 1.3             | Definitions                             | 1-6           |
| 1.4             | Description du système                  | 1-6           |
| 1.5             | Utilisation prevue                      | 1-6           |
| 1.6             | Précautions d'utilisation               | 1-6           |
| 1.7             | Installation et entretien               | 1-7           |
| 1.8             | Sécurité de l'utilisateur et du patient | 1-7           |
| 1.9             | Mesure                                  | 1-7           |
| 2 In            | stallation                              | 2-9           |
| 2.1             | Configuration système requise           | 2-9           |
| 2.2             | Installation de VueBox™                 | 2-9           |
| 2.3             | Activation de VueBox <sup>™</sup>       | 2-10          |
| 3 OI            | utils d'analyse généraux                | 3-11          |
| 3.1             | Éléments de l'interface                 | 3-11          |
| 3.1             | .1 Barre d'outils principale            | 3-11          |
| 3.1             | .2 Barre d'outils latérale              | 3-12          |
| 4 Re            | éférences fonctionnelles                | 4-13          |
| 4.1             | Interface utilisateur                   | 4-13          |
| 4.2             | Procédure générale                      | 4-14          |
| 4.3             | Ensembles de données pris en charges    | 4-15          |
| 4.4             | Paramètres vidéo                        |               |
| 4.5             | Fichiers de calibration                 |               |
| 4.6             | Édition de clin                         | 4-16          |
| 4.0             | 1 Principe                              | 4-16          |
| 4.6             | 2 Éléments de l'interface               |               |
| 4.6             | .3 Procédure                            |               |
| 4.6             | .4 Concaténation de clips               | 4-19          |
| 4.6             | .5 Détection d'images flash             | 4-20          |
| 4.7             | Régions d'intérêt                       | 4-21          |
| 4.7             | .1 Principe                             | 4-21          |
| 4.7             | .2 Éléments de l'interface              | 4-21          |
| 4.7             | .3 Procédure                            | 4-21          |
| 4.7             | .4 Mode de double affichage             | 4-23          |
| 4.8             | Calibration et mesure de distance       | 4-24          |
| 4.9             | Anonymisation de clip                   | 4-25          |
| 4.10            | Annotations                             | 4-26          |
| 4.11            | Compensation du mouvement               | 4-26          |
| 4.1             | 1.1 Principe                            | 4-26          |
| 4.1             | 1.2 Procédure                           | 4-26          |
| 4.12            | Traitement des données de perfusion     | 4-27          |
| 4.1             | 2.1 Principe                            | 4-27          |
| 4.1             | 2.2 Signal linéarisé                    | 4-27          |
| 4.1             | 2.3 Detection d'arrivee de contraste    | 4-27          |
| 4.1             | 2.4 Passer les images en double         | 4-28          |
| 4.1<br>1        | 2.5 ivioueles de perfusion des mosures  | 4-28<br>1 م 1 |
| 4.1<br>/ 1      | 2.0 Gineres a aumission des mesures     | ۲_21_۸_21     |
| 4.1<br><u>1</u> | 2.7 Intages parametriques               |               |
| 4 13            | Fenêtre de résultat                     | 4-32          |
| 4 1             | 3.1 Éléments de l'interface             |               |
|                 | · · · · · · · · · · · · · · · · · · ·   |               |

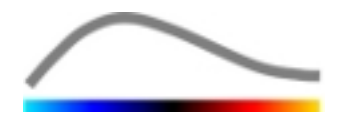

| 4.1<br>4.1<br>4.1<br>4.1 | <ul> <li>Paramètres d'affichage réglables</li> <li>Paramètres de mise à l'échelle automatique de l'affichage</li> <li>Enregistrer / charger des paramètres d'affichage</li> <li>Base de données des résultats d'analyse</li> </ul> |      |
|--------------------------|----------------------------------------------------------------------------------------------------|------|
| 4.14                     | Exporter des données d'analyse                                                                                                    | 4-36 |
| 4.1                      | 4.1 Principe                                                                                                    | 4-36 |
| 4.1                      | 4.2 Éléments de l'interface                                                                                                    | 4-36 |
| 4.1                      | 4.3 Procédure                                                                                                    | 4-38 |
| 4.1                      | 4.4 Rapport d'analyse                                                                                                    | 4-38 |
| 4.15                     | Importer et exporter les paramètres d'utilisateurs                                                                                                    | 4-39 |
| 4.16                     | Écran À propos                                                                                                    | 4-40 |
| 5 Gu                     | lide rapide                                                                                                    | 5-41 |
| 5.1                      | Analyse de bolus                                                                                                    | 5-41 |
| 5.2                      | Analyse de remplissage                                                                                                    | 5-41 |
| 6 In                     | dex                                                                                                    | 6-43 |

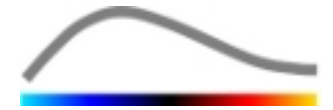

## **1** INTRODUCTION

#### **1.1 A PROPOS DE CE MANUEL**

Dans ce manuel, vous trouverez des exemples, des suggestions et des avertissements pour vous aider à utiliser l'application logicielle VueBox<sup>™</sup> ainsi que des conseils portant sur des éléments importants. Ces informations sont indiquées par les symboles suivants :

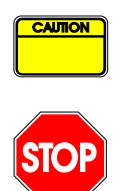

Le *symbole d'avertissement* indique une information importante, des mesures de sécurité ou des avertissements.

Le symbole *stop* indique une information importante. Prenez le temps de lire ces informations avant de poursuivre.

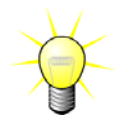

Le *symbole ampoule* indique une suggestion ou une idée qui facilite l'utilisation de VueBox<sup>™</sup>. Cela peut également faire référence à des informations indiquées dans d'autres chapitres.

#### **1.2** SYMBOLES UTILISES

| Symbole            | Où le trouver        | Description                                                                                                    |
|--------------------|----------------------|----------------------------------------------------------------------------------------------------|
| REF                | Manuel d'utilisation | Nom et version du produit                                                                                                    |
|                    | Manuel d'utilisation | Nom du fabricant                                                                                                    |
| $\sim$             | Manuel d'utilisation | Année et mois de production                                                                                                    |
| CE <sub>1253</sub> | Manuel d'utilisation | Procédure d'évaluation de la conformité selon<br>la directive 93/42/CEE Annexe II.3.<br>Classification selon la directive 93/42/CEE,<br>Ann. IX : classe IIa selon la règle 10 |

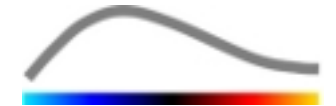

#### 1.3 DEFINITIONS

| ROI     | Region Of Interest - Région d'intérêt                                                    |  |  |  |  |  |
|---------|------------------------------------------------------------------------------------------|--|--|--|--|--|
| PE      | Peak enhancement - Pic de rehaussement                                                   |  |  |  |  |  |
| WiAUC   | Wash-in Area Under Curve - Aire sous la courbe durant le remplissage                     |  |  |  |  |  |
| RT      | Rise Time - Temps de montée                                                              |  |  |  |  |  |
| TTP     | Time To Peak – Temps au pic d'intensité                                                  |  |  |  |  |  |
| WiR     | Wash-in Rate - Taux de remplissage                                                       |  |  |  |  |  |
| WiPI    | Wash-in Perfusion Index - Indice de perfusion en phase de remplissage                    |  |  |  |  |  |
| WoAUC   | Wash-out AUC - Aire sous la courbe en phase d'élimination                                |  |  |  |  |  |
| WiWoAUC | Wash-in and Wash-out AUC - Aire sous la courbe en phases de remplissage et d'élimination |  |  |  |  |  |
| FT      | Fall Time - Temps de descente                                                            |  |  |  |  |  |
| WoR     | Wash-out Rate - Taux d'élimination                                                       |  |  |  |  |  |
| QOF     | Quality Of Fit - Qualité de la modélisation                                              |  |  |  |  |  |
| rBV     | relative Blood Volume - Volume sanguin relatif                                           |  |  |  |  |  |
| mTT     | Mean Transit Time - Temps de transit moyen                                               |  |  |  |  |  |
| PI      | Perfusion Index - Indice de perfusion                                                    |  |  |  |  |  |
| TSV     | Tabulation-Separated Values - Valeurs séparées par des tabulations                       |  |  |  |  |  |

#### **1.4 DESCRIPTION DU SYSTEME**

VueBox<sup>™</sup> est un logiciel développé pour la quantification des perfusions sanguines, basé sur des clips acquis par l'échographie dynamique de contraste en radiologie (cardiologie exclue).

A partir de l'analyse d'une séquence en imagerie de contraste, les paramètres de la perfusion sont calculés, tels que le taux de remplissage (WiR), le pic de rehaussement (PE), le temps de montée (RT) ou l'aire sous la courbe durant le remplissage (WiAUC). Les paramètres temporels (par ex. le RT) peuvent être interprétés en termes absolus et les paramètres de l'amplitude (par ex. WiR, PE et WiAUC) en termes relatifs (par opposition à des valeurs dans une région de référence). VueBox<sup>™</sup> peut afficher la distribution spatiale de tous ces paramètres (ainsi que d'autres), en modélisant les séquences de prise de contraste et d'élimination par des images paramétriques spécifiques. Des modèles sont fournis pour les deux modes d'administration les plus courants : le bolus (cinétique du remplissage / de l'élimination) et la perfusion (cinétique du remplissage après la destruction).

#### **1.5 UTILISATION PREVUE**

VueBox<sup>™</sup> sert à évaluer les paramètres relatifs de perfusion en imagerie générale (cardiologie exclue) basés sur des ensembles de données 2D DICOM acquis lors d'échographies dynamiques de contraste.

#### **1.6 PRECAUTIONS D'UTILISATION**

Veuillez lire attentivement les informations contenues dans cette section avant d'utiliser le programme. Cette section contient d'importantes informations sur la sécurité du fonctionnement et de l'utilisation de ce programme, ainsi que des informations concernant l'entretien et l'assistance.

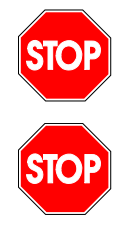

Seuls des professionnels de santé formés et autorisés peuvent utiliser ce système.

Tout diagnostic basé sur l'utilisation de ce produit doit être confirmé par un diagnostic différentiel avant tout traitement, comme le recommande la bonne pratique médicale.

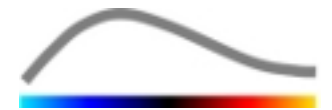

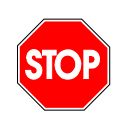

Seuls peuvent être traités les données 2D DICOM issus d'échographies dynamiques de contraste pour lesquels un fichier de calibration est disponible.

#### **1.7 INSTALLATION ET ENTRETIEN**

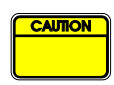

Bracco Suisse SA n'endosse aucune responsabilité quant à des problèmes imputables à des modifications, à des ajouts ou à des suppressions non autorisés apportés à des logiciels ou du matériel de Bracco Suisse SA ou à l'installation d'un logiciel tiers non autorisée.

En tant que fabricant et distributeur de ce produit, Bracco Suisse SA n'est pas responsable de la sécurité, de la fiabilité et du fonctionnement du système si :

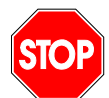

- le produit n'est pas utilisé selon les instructions du manuel d'utilisation,
  - · le produit est utilisé dans des conditions non conformes,
  - le produit est utilisé hors de l'environnement de fonctionnement spécifié.

#### **1.8** SECURITE DE L'UTILISATEUR ET DU PATIENT

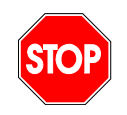

L'utilisateur doit être satisfait de la conformité et de l'intégrité des clips acquis, préalablement à l'analyse par VueBox<sup>™</sup>. Dans le cas contraire, il faut répéter les acquisitions. Pour obtenir des informations concernant l'acquisition d'images contrastées pour une quantification fiable de la perfusion, veuillez consulter les instructions d'utilisation fournies par le fabricant de votre dispositif d'échographie, ainsi qu'à la note d'application « Protocole pour une quantification fiable de la perfusion » de Bracco.

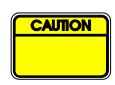

Les informations contenues dans ce manuel ne sont destinées qu'à l'utilisation du logiciel de Bracco Suisse SA. Il ne contient pas d'informations sur les échocardiogrammes ni sur l'acquisition échographique en général. Veuillez vous référer aux instructions d'utilisation de votre échographe pour plus d'informations.

#### 1.9 MESURE

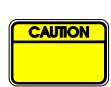

L'utilisateur est responsable du choix d'une ROI (région d'intérêt) adaptée afin de n'inclure que des données d'échographie de contraste. Les ROI ne doivent pas inclure de superpositions telles que des textes, des étiquettes ou des mesures et ne doivent être basées que sur des séquences acquises en mode de contraste spécifique (c'est-à-dire : pas de mode B fondamental ou de superposition de Doppler couleur).

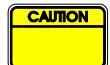

L'utilisateur a la responsabilité de déterminer s'il existe des artéfacts dans les données à analyser. Les artéfacts peuvent gravement affecter les résultats de l'analyse et peuvent nécessiter une nouvelle acquisition. Exemples d'artéfacts :

- une discontinuité évidente due à un mouvement saccadé lors de l'acquisition ou parce que le plan d'acquisition a changé,
- un excès d'ombre acoustique dans les images,
- un organe mal défini ou des représentations aberrantes flagrantes d'éléments anatomiques.

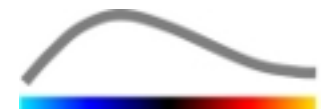

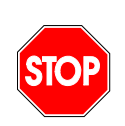

Dans le cas d'une image mal reconstruite, déterminée par la présence des critères évoqués ci-dessus (par ex. les artéfacts) ou par l'inexpérience et l formation clinique insuffisante de l'utilisateur, il ne faut pas effectuer ou exploiter des mesures en vue d'une utilisation diagnostique.

L'utilisateur doit s'assurer de la précision des images et des résultats de mesure. Les acquisitions devront être répétées s'il existe le moindre doute concernant la précision des images et des mesures.

L'utilisateur est responsable de la calibration correcte d'une distance. Une utilisation inappropriée peut conduire à des résultats de mesure erronés.

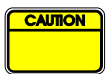

L'utilisateur doit toujours s'assurer de sélectionner la calibration appropriée en fonction de l'échographe, de la sonde et des paramètres utilisés. Ce contrôle doit être effectué pour tous les clips à analyser.

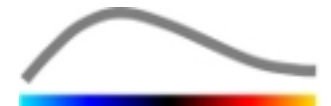

## 2 INSTALLATION

#### 2.1 CONFIGURATION SYSTEME REQUISE

|                       | Minimale                 |                                                                                                    | Conseillée                                                                     |  |  |
|-----------------------|--------------------------|----------------------------------------------------------------------------------------------------|--------------------------------------------------------------------------------|--|--|
| Processeur            | Intel® Per               | ntium 4 520                                                                                                    | Intel® Core 2 Duo E8400 ou<br>supérieur                                        |  |  |
| RAM                   | 1 Go                     |                                                                                                    | 2 Go ou plus                                                                   |  |  |
| Espace disque         | 40 Go                    |                                                                                                    | 80 Go ou plus                                                                  |  |  |
| Carte graphique       | Nvidia Gel<br>Résolution | Force 8500GT 512DDR<br>minimale <b>1024x768</b>                                                                                         | Nvidia GeForce 8800GT 1024DDR<br>Résolution <b>1280x1024 et</b><br>supérieures |  |  |
| Moniteur              | 17'' SVGA                | (CRT)                                                                                                    | Écran plat TFT 19" ou supérieur                                                |  |  |
| Configuration su      | pplémenta                | aire                                                                                                    |                                                                                |  |  |
| Système d'exploita    | ation                    | Microsoft® Windows™ XP (SP2), 32 bits<br>Microsoft® Windows™ VISTA (SP1), 32 bits / 64 bits<br>Microsoft® Windows™ 7, 32 bits / 64 bits |                                                                                |  |  |
| Taille du texte à l'é | écran                    | 96 dpi                                                                                                    |                                                                                |  |  |

Assurez-vous que la résolution de votre écran remplit les conditions minimales et que le paramètre **DPI** (*Dots Per Inch*, points par pouce) est réglé sur **96**.

#### 2.2 INSTALLATION DE VUEBOX<sup>™</sup>

Le pack d'installation de VueBox<sup>™</sup> requiert la configuration minimale suivante :

- Microsoft .NET Framework 4.0
- Moteur runtime SAP Crystal Report pour .NET Framework 4.0
- Bibliothèque runtime Visual C++ 2010

Lors de la procédure d'installation, un message s'affichera automatiquement pour vous demander si l'un de ces composants doit être installé.

Veuillez effectuer les étapes suivantes pour installer VueBox™ :

- 1. fermez toutes les applications,
- lancez le pack d'installation setup.exe situé dans le dossier d'installation de VueBox™,
- 3. acceptez l'installation des **composants requis** (s'ils ne sont pas déjà installés),
- 4. sélectionnez le dossier d'installation et cliquez sur Suivant,
- 5. suivez les instructions à l'écran,
- 6. à la fin de l'installation, cliquez sur Fermer.

L'installation est terminée. VueBox™ peut être lancé depuis le dossier *VueBox* du menu Démarrer ou plus simplement à l'aide du raccourci présent sur le bureau.

VueBox<sup>™</sup> peut être désinstallé avec la fonction **Ajouter / Supprimer** du **panneau de configuration** Windows.

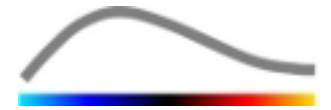

### 2.3 ACTIVATION DE VUEBOX<sup>™</sup>

Au premier démarrage, VueBox<sup>™</sup> lance un processus d'activation qui valide et débloque le logiciel.

Au cours de cette étape, il vous sera demandé de renseigner les informations suivantes :

- Numéro de série
- Adresse électronique
- Nom de l'hôpital / de l'entreprise

L'activation nécessite l'envoi de ces informations vers le serveur d'activation. Cette opération peut s'effectuer automatiquement grâce à l'**activation en ligne** ou manuellement grâce à une procédure d'**activation par courrier électronique**.

L'**activation en ligne** permet d'activer et de débloquer VueBox™ automatiquement en suivant simplement les informations données à l'écran.

Dans le cas de l'activation par courrier électronique, un courrier contenant toutes les informations nécessaires à l'activation de VueBox<sup>™</sup> est généré et que vous devrez envoyer au serveur d'activation (dont l'adresse sera affichée). Après quelques minutes, vous recevrez une réponse automatique comportant votre code de déblocage. Ce code de déblocage sera nécessaire au prochain démarrage de VueBox<sup>™</sup>, afin de finaliser le processus d'activation.

Veuillez noter que ce processus d'activation, soit en ligne soit par courrier électronique, ne doit être effectué qu'**une seule fois**.

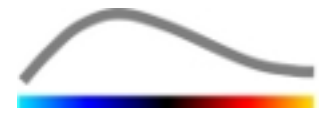

## **3** OUTILS D'ANALYSE GÉNÉRAUX

## **3.1** ÉLEMENTS DE L'INTERFACE

#### 3.1.1 BARRE D'OUTILS PRINCIPALE

| 1 | 2 | 3 | 4 | 5        | 6        | 7 | 8 | 9 | 10 |
|---|---|---|---|----------|----------|---|---|---|----|
| K | Ń |   |   | <u> </u> | <b>0</b> | - |   | ? | -  |

|             | Disponible dans le m                 |                    | le mode         |          |                                                                                                    |
|-------------|--------------------------------------|--------------------|-----------------|----------|----------------------------------------------------------------------------------------------------|
| Elém<br>ent | Fonction                             | Editeur<br>de clip | Comp.<br>du mvt | Résultat | Commentaires                                                                                                    |
| 1           | Editeur de clip                      |                    | Х               | Х        | Permet de revenir au mode éditeur de clip.                                                                                                  |
| 2           | Calibration de<br>distance           | Х                  | Х               | Х        | Permet de paramétrer une distance<br>connue dans l'image à calibrer afin<br>de réaliser d'ultérieures mesures de<br>distance et de surface. |
| 3           | Copier ROI                           | Х                  | Х               | Х        | Permet de copier toutes les ROI de<br>la fenêtre active dans la base de<br>données des ROI.                                                 |
| 4           | Coller ROI                           | Х                  | Х               | Х        | Permet de coller l'ensemble des ROI<br>sélectionnées depuis la base de<br>données des ROI.                                                  |
| 5           | Compensation<br>du<br>mouvement      | Х                  | Х               |          | Permet d'effectuer des<br>réalignements spatiaux sur toutes<br>les images, à l'aide d'une image de<br>référence spécifique.                 |
| 6           | Quantification<br>de la<br>perfusion | Х                  | Х               |          | Permet de quantifier la perfusion.                                                                                                    |
| 7           | Enregistrer le<br>résultat           |                    |                 | Х        | Permet d'enregistrer un fichier<br>comportant les résultats (contexte<br>du résultat d'analyse) dans la base<br>de données des résultats.   |
| 8           | Exporter les<br>données              |                    |                 | Х        | Permet d'exporter les données<br>sélectionnées (par ex. des données<br>de quantification, des captures<br>d'écran, des vidéos).             |
| 9           | A propos                             | Х                  | Х               | Х        | Permet d'afficher l'écran « A propos ».                                                                                                    |
| 10          | Quitter                              | Х                  | Х               | Х        | Permet de fermer tous les clips<br>ouverts et de quitter le logiciel.                                                                       |

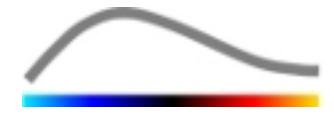

#### 3.1.2 BARRE D'OUTILS LATERALE

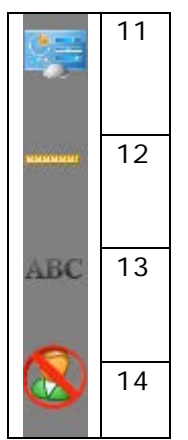

|             |                                                            | Disponible dans le mode |                 | le mode  |                                                                                                    |
|-------------|------------------------------------------------------------|-------------------------|-----------------|----------|----------------------------------------------------------------------------------------------------|
| Elém<br>ent | Fonction                                                   | Editeur<br>de clip      | Comp.<br>du mvt | Résultat | Commentaires                                                                                                    |
| 11          | Importer /<br>Exporter les<br>paramètres<br>d'utilisateurs | Х                       | Х               | X        | Permet d'importer / d'exporter les<br>paramètres d'utilisateurs (cà-d.<br>des ROI, des résultats et les bases<br>de données des paramètres<br>d'affichage). |
| 12          | Mesure de<br>distance                                      | Х                       | Х               | Х        | Permet de mesurer des distances sur l'image.                                                                                                    |
| 13          | Annotations                                                | Х                       | Х               | Х        | Permet d'ajouter des étiquettes de texte sur les images.                                                                                                    |
| 14          | Anonymiser                                                 | Х                       | Х               | Х        | Permet de masquer le nom et<br>l'identification du patient.                                                                                                 |

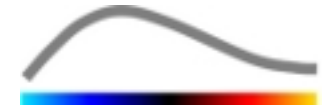

## **4 R**EFERENCES FONCTIONNELLES

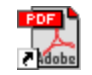

Pour obtenir de l'aide instantanément sur le fonctionnement de VueBox™, double-cliquez sur le raccourci du manuel présent sur le bureau.

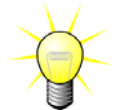

Vous devez disposer d'Adobe Acrobat Reader<sup>®</sup> pour pouvoir afficher le manuel. Si Adobe Acrobat Reader<sup>®</sup> n'est pas installé sur votre ordinateur, vous pouvez en télécharger la dernière version sur <u>www.adobe.com</u>.

#### 4.1 INTERFACE UTILISATEUR

VueBox<sup>™</sup> est un logiciel qui dispose d'une interface à fenêtres multiples. Il est possible de traiter différents clips dans des fenêtres enfants, ce qui est pratique pour l'utilisateur voulant, par exemple, analyser différentes coupes transversales d'une lésion donnée en même temps. Cela peut également être utile à l'utilisateur désirant comparer deux images d'une même lésion prises à différents moments. Chaque analyse est effectuée dans une fenêtre enfant individuelle et indépendante. VueBox<sup>™</sup> peut également effectuer plusieurs tâches en même temps, puisque chaque fenêtre enfant peut traiter des informations simultanément, sans empêcher le fonctionnement de l'interface parente. De plus, les calculs exigeant une puissance de calcul importante, comme celui de la quantification de perfusion, ont été optimisés de façon à bénéficier des processeurs multicore lorsqu'ils sont disponibles, grâce à une technologie appelée parallélisation.

Lorsque VueBox<sup>™</sup> est lancé, une page d'accueil s'affiche en indiquant le nom et la version du logiciel. Depuis cette page d'accueil, il est possible d'ouvrir des clips, des clips ou analyses récents si nécessaire. De plus, lorsque vous sélectionnez un clip récent, les analyses qui lui sont associées (des contextes d'analyse déjà sauvegardés) sont accessibles et peuvent être restaurées.

|                                                          |            |                        | 0 | 41 |
|----------------------------------------------------------|------------|------------------------|---|----|
| Welcome to Ve                                            | ueBox™ 4.2 |                        |   | ₹× |
| Select a file G:\SEQUENCES\Necrotic Area\clip_sample     | e.dcm      |                        |   |    |
| Recent clips                                             |            | Associated analyses    |   |    |
| 1 X G(SEOUENCES)Necroise Ansatclep_sumple dom            |            | 1 > Clip sample result |   |    |
| Recent analyses                                          |            |                        |   |    |
| 1 > G \SE GUITINCE SyNecrolic AvenUclip_sample bit > Sor | no Tanon   |                        |   |    |

Figure 1 – Page d'accueil de VueBox™

Une fois qu'un clip est ouvert, un affichage à un quadrant s'affiche, comportant la barre d'outils des paramètres vidéo, l'éditeur de clip ainsi que les autres fonctionnalités utiles avant le début du processus d'analyse (par ex. la barre d'outils de définition de ROI, etc.).

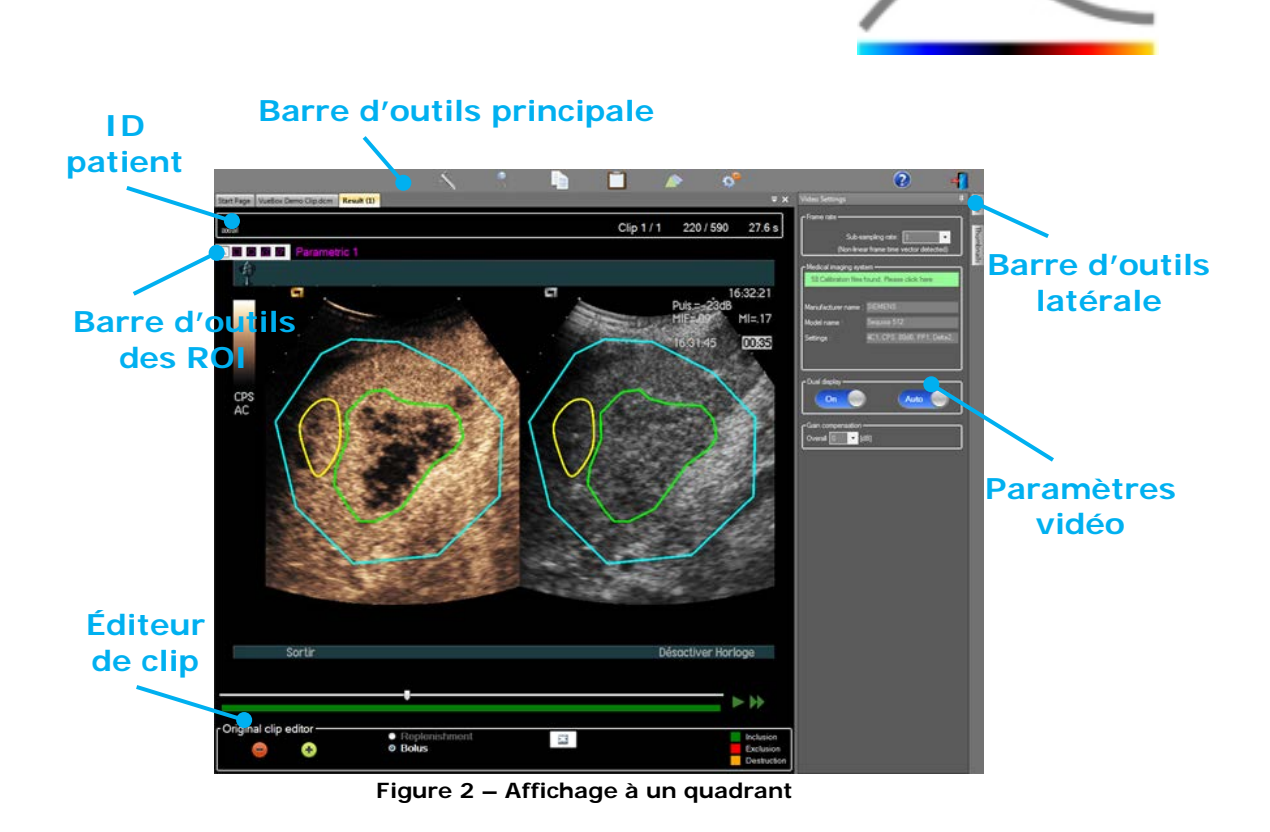

Pour finir, lorsque le traitement des données de la perfusion est achevé, les résultats s'affichent dans une vue en quatre quadrants, où les courbes temps-intensité, les images paramétriques, ainsi que les paramètres de perfusion sont affichés.

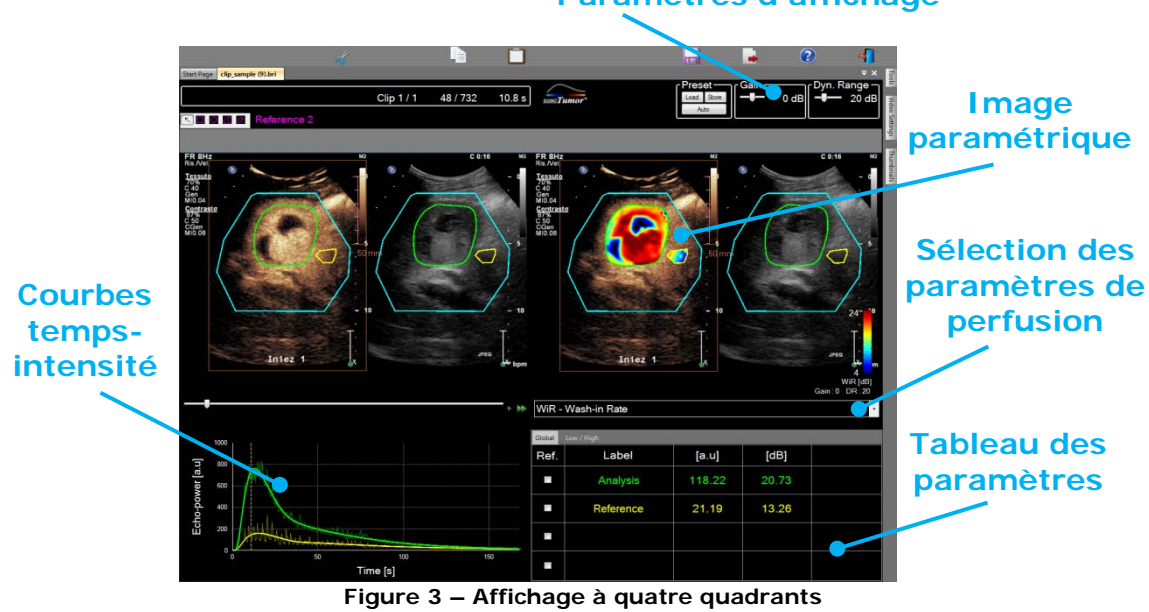

Paramètres d'affichage

#### 4.2 **PROCEDURE GENERALE**

L'utilisation du logiciel est simple et intuitive afin de favoriser une utilisation clinique fréquente. Elle se compose des étapes suivantes :

- 1. Charger une série de données
- 2. Déterminer les paramètres vidéo
- 3. Supprimer les images superflues à l'aide de l'éditeur de clip

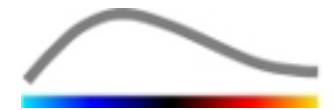

- 4. Dessiner plusieurs ROI
- 5. Appliquer la compensation du mouvement si nécessaire
- 6. Effectuer la quantification
- 7. Visualiser, enregistrer et exporter les résultats

#### 4.3 ENSEMBLES DE DONNEES PRIS EN CHARGES

VueBox<sup>™</sup> prend en charge les séquences échographiques 2D contraste DICOM provenant de systèmes pour lesquels des tableaux de linéarisation (aussi appelés fichiers de calibration) sont disponibles. Les clips de Doppler couleur, les clips en mode B et les superpositions de clips en mode B et de contraste ne sont pas pris en charge.

En général, des clips de bolus d'une durée supérieure à 90 secondes sont recommandés, afin de pouvoir inclure les phases de remplissage et d'élimination. Les clips de remplissage peuvent être beaucoup plus courts.

#### 4.4 PARAMETRES VIDEO

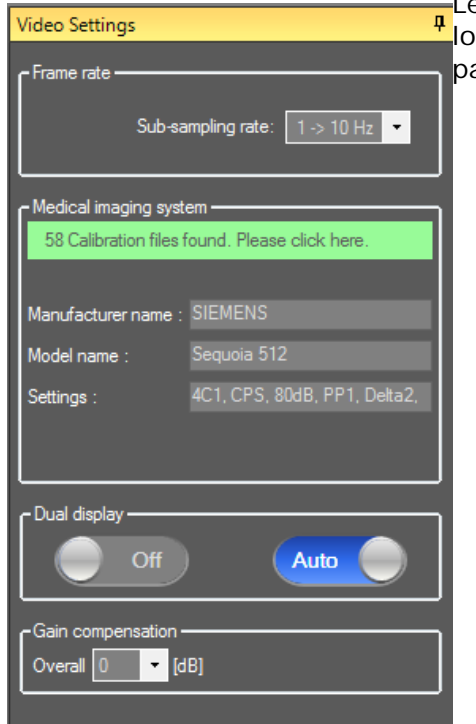

Figure 4 – Panneau des paramètres vidéo Le panneau des paramètres vidéo s'affiche lorsqu'un clip est chargé dans le logiciel. Dans ce panneau, vous devez :

- définir le **taux de sous-échantillonnage**, si nécessaire, afin de réduire le nombre d'images à traiter (**en option**),
- sélectionner l'échographe et les paramètres utilisés lors de l'acquisition afin d'appliquer la fonction de linéarisation adaptée à l'image (obligatoire),
- activer le mode double affichage, si le clip a été enregistré avec des images contraste et en mode B fondamental côte à côte (ou l'une au-dessus de l'autre) sur l'écran (en option).
- sélectionner la compensation du gain afin de compenser les variations de gain pouvant exister entre les différents examens, ce qui permet de comparer les résultats d'un patient donné lors de différentes consultations (en option).

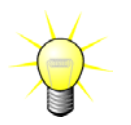

Bracco recommande d'activer le mode double affichage lorsqu'il est disponible car cette fonctionnalité accroît la fiabilité de l'algorithme de compensation du mouvement.

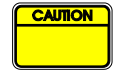

Les valeurs par défaut sont conservées en mémoire d'une session à l'autre (par ex. dernier échographe utilisé, etc.). Ainsi, il est important de s'assurer que ces paramètres sont corrects avant de poursuivre l'analyse.

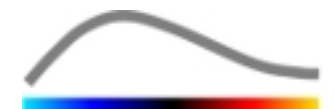

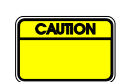

L'utilisateur doit s'assurer que la cadence d'image du clip donnée par le fichier DICOM et affichée dans le panneau des paramètres vidéo est correcte avant de poursuivre l'analyse. Une cadence d'image incorrecte peut fausser la base de temps et donc affecter les valeurs des paramètres de perfusion.

#### 4.5 FICHIERS DE CALIBRATION

Les fichiers de calibration contiennent les fonctions de linéarisation et de correction de l'échelle couleur pour un échographe et des paramètres donnés (par ex. la sonde, la gamme dynamique, la cartographie en couleur, etc.). A l'aide de fichiers de calibration, VueBox<sup>™</sup> peut convertir des données vidéo extraites de clips DICOM en données d'echopower, valeur directement proportionnelle à la concentration instantanée d'un agent de contraste en tout point du champ image.

Les fichiers de calibration sont mis à disposition des utilisateurs selon leur(s) échographe(s) (par ex. Philips, Siemens, Toshiba, etc.) et peuvent être ajoutés à VueBox<sup>™</sup> par un simple glisser-déposer dans l'interface utilisateur de VueBox<sup>™</sup>.

Les paramètres les plus courants sont disponibles pour chaque échographe. Toutefois, de nouveaux fichiers de calibration peuvent être générés avec des paramètres spécifiques à la demande de l'utilisateur.

Veuillez contacter votre représentant local Bracco pour plus d'informations sur l'obtention de fichiers de calibration supplémentaires.

#### 4.6 ÉDITION DE CLIP

#### 4.6.1 PRINCIPE

Le module d'édition de clip permet de limiter l'analyse à une période spécifiée et aussi d'exclure des images superflues du traitement (isolées ou en série).

Comme l'illustre la figure ci-dessous, l'éditeur de clip peut être utilisé pour conserver, dans les phases de remplissage et d'élimination d'un bolus, seulement les images appartenant à un intervalle de temps pertinent. Si la technique de destructionremplissage est utilisée au cours de l'expérience, l'éditeur de clip définit automatiquement les segments de remplissage sélectionnables en incluant uniquement les images entre deux flashs de destruction.

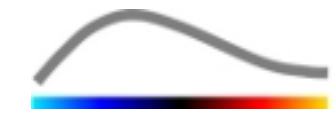

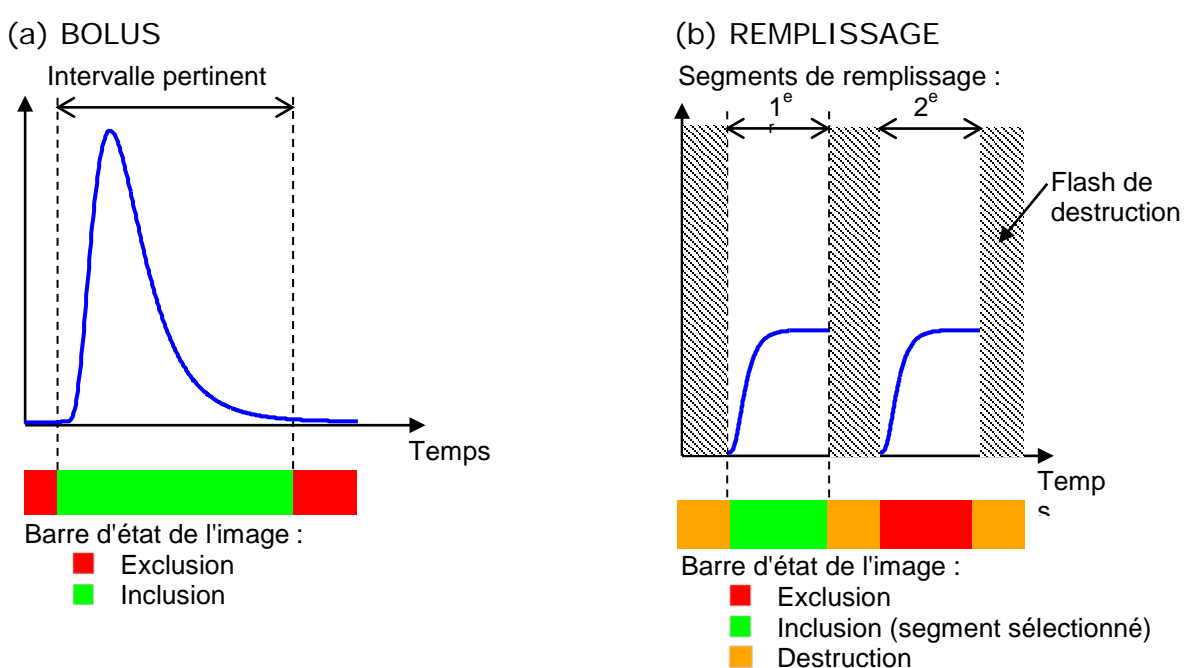

Figure 5 – Exemples typiques de l'édition de clips

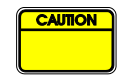

En utilisant le modèle bolus de perfusion, l'utilisateur doit s'assurer d'inclure les phases de remplissage et d'élimination. Dans le cas contraire, le résultat du traitement des données de la perfusion pourra s'en trouver affecté.

#### 4.6.2 ÉLEMENTS DE L'INTERFACE

La Figure 6 montre une capture d'écran des éléments d'interface dans l'éditeur de clip en mode de remplissage.

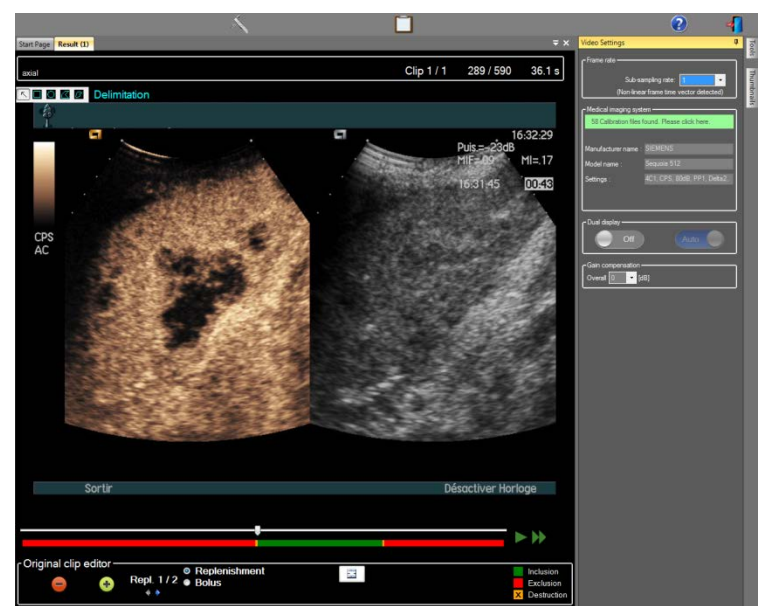

Figure 6 : Interface utilisateur de l'éditeur de clip en mode de remplissage.

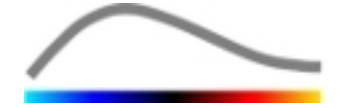

| Élément | Nom |
|---------|-----|
|         |     |

Fonction

#### Affichage d'images

| 60 / 286                                                                                                    | Numéro de<br>l'image               | donne la position de l'image affichée, ainsi<br>que le nombre total d'images présentes dans<br>le clip.                                              |
|----------------------------------------------------------------------------------------------------|------------------------------------|----------------------------------------------------------------------------------------------------|
| 2.8 s                                                                                                    | Repère<br>temporel                 | donne la position dans le temps de l'image affichée.                                                                                                 |
| ę                                                                                                    | Agrandissement / réduction         | augmente ou réduit la taille de l'image.                                                                                                    |
|                                                                                                    | Curseur de<br>sélection<br>d'image | sélectionne l'image à afficher. Si le curseur<br>sélectionne une image exclue, un cadre rouge<br>s'ajoute autour de cette image.                     |
| -                                                                                                    | Barre d'état de<br>l'image         | affiche les séries d'images exclues et incluses,<br>respectivement en vert et en rouge. Les<br>images de destructions sont indiquées en<br>orange.   |
|                                                                                                    | Lecture                            | lance la lecture vidéo.                                                                                                    |
| •                                                                                                    | Lecture rapide                     | lance la lecture vidéo en mode rapide.                                                                                                    |
| Editeur de clip                                                                                                    |                                    |                                                                                                    |
| •                                                                                                    | Exclusion                          | paramètre le mode d'exclusion.                                                                                                    |
| •                                                                                                    | Inclusion                          | paramètre le mode d'inclusion.                                                                                                    |
| B                                                                                                    | Remise à zéro                      | remet à zéro les paramètres par défaut de<br>l'édition de clip (uniquement pour le mode<br>ciblé)                                                    |
| Replenishment                                                                                                    | Remplissage                        | active le mode destruction / remplissage<br>(uniquement disponible si le clip contient des<br>images de la phase de destruction)                     |
| Bolus     Bolus     Bolus | Bolus                              | active le mode bolus.                                                                                                    |
| 4.4                                                                                                    | Sélecteur de remplissage           | sélectionne le segment de remplissage<br>précédent/suivant (uniquement disponible si<br>le clip contient des segments de<br>destruction/remplissage) |

#### 4.6.3 PROCEDURE

#### EXCLUSION D'IMAGES

Pour exclure une série d'images :

- 1. Déplacez le curseur de sélection d'image jusqu'à la première image à exclure
- 2. Cliquez sur le bouton Exclusion 😑

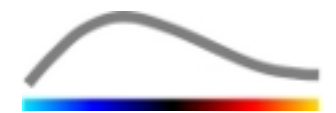

3. Déplacez le curseur de sélection d'image jusqu'à la dernière image à exclure.

#### INCLUSION D'IMAGES

Pour inclure une série d'images :

- 1. Déplacez le curseur de sélection d'image jusqu'à la première image à inclure
- 2. Cliquez sur le bouton Inclusion 🛨
- 3. Déplacez le curseur de sélection d'image jusqu'à la dernière image à inclure

#### MODIFIER LA SERIE D'IMAGES A EXCLURE

Pour modifier la série d'images à exclure :

- 1. Déplacez le pointeur de la souris sur la **barre d'état de l'image** jusqu'à la première ou la dernière image à exclure (
- 2. Lorsque le pointeur de la souris prend la forme d'une séparation verticale  $\clubsuit$ , faites glisser la limite entre les images incluses ou exclues.

#### DEPLACER LA SERIE D'IMAGES A EXCLURE

Pour déplacer la série d'images à exclure :

- 1. Déplacez le pointeur de la souris sur la **barre d'état de l'image** jusqu'à la première ou la dernière image à exclure (
- 2. Lorsque le pointeur de la souris prend la forme d'une séparation verticale  $\clubsuit$ , appuyez sur la touche **Maj** et faites glisser la série d'images à exclure jusqu'à la position voulue.

#### 4.6.4 CONCATENATION DE CLIPS

La concaténation de clips, ou combinaison, est le processus de regroupement de clips, afin d'obtenir une seule séquence d'images. Grâce à cette fonction, il est possible de traiter un ensemble de clips enregistrés dans l'ordre chronologique par un échographe. La fonction de concaténation est utile lorsque l'échographe dispose d'une durée d'enregistrement limitée pour chaque fichier DICOM.

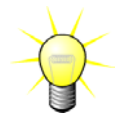

Bracco recommande d'utiliser la concaténation des clips avec une durée de transition entre les clips  $\leq$  15 secondes.

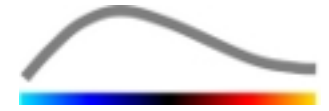

|                  | Concaténer le<br>clip               | ouvre et concatène un clip avec le clip actuel.                                                                                                    |
|------------------|-------------------------------------|----------------------------------------------------------------------------------------------------|
|                  | Monter le clip<br>sélectionné       | monte le clip sélectionné dans la liste Sélecteur de clip.                                                                                                    |
|                  | Supprimer le<br>clip<br>sélectionné | supprime le clip sélectionné de la liste Sélecteur de<br>clip.                                                                                                 |
|                  | Descendre le<br>clip<br>sélectionné | descend le clip sélectionné dans la liste Sélecteur de<br>clip.                                                                                                |
| 4 v [s]          | Délai de<br>transition              | règle le délai de transition (en secondes) entre le<br>début du clip sélectionné et la fin du précédent, afin<br>de prendre ce délai en compte pour l'analyse. |
| Clip 1<br>Clip 2 | Sélecteur de<br>clip                | sélectionne un clip dans la liste.                                                                                                    |

#### 4.6.5 DÉTECTION D'IMAGES FLASH

La sélection du modèle de perfusion (c.-à-d. bolus ou remplissage) peut être effectuée depuis l'éditeur de clip. Afin de réduire le risque de sélectionner un modèle incorrect (par ex. un modèle de remplissage au lieu d'une injection de bolus), le bouton remplissage activé uniquement si le logiciel a détecté la présence de flashs dans le clip. La détection de flashs est un processus automatique lancé à chaque fois qu'un clip est chargé dans VueBox<sup>™</sup>.

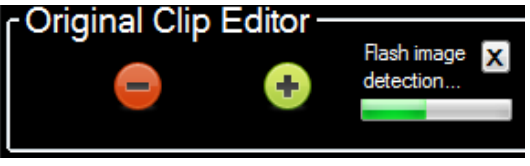

Figure 7 – Détection d'images flash

L'avancement de la détection automatique d'images flash peut être consulté dans la barre d'outils de l'éditeur de clip, comme illustré sur la figure ci-dessus. Dans certains cas, la détection peut être imprécise. Ainsi, il peut être nécessaire de l'annuler, lorsque la détection est imprécise ou si elle échoue. Pour annuler la détection d'images flash ou pour supprimer des images flash superflues :

- 1. Si la détection est encore en cours, cliquez sur le bouton « X » pour l'interrompre.
- Si la détection est terminée, cliquez sur le bouton de destruction orange (marqué d'un « X ») situé dans l'en-tête de l'éditeur de clip.

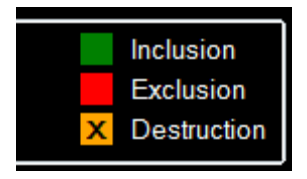

Le modèle « Remplissage » ne sera toutefois plus disponible. Ainsi, si vous souhaitez traiter des clips de destruction / remplissage à l'aide du modèle de remplissage, il vous faudra identifier manuellement les images flash en plaçant le curseur de sélection

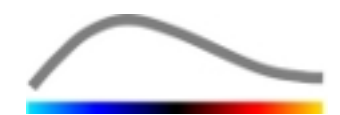

d'images à l'endroit désiré puis appuyer sur la touche « F » pour chaque image de destruction.

#### 4.7 RÉGIONS D'INTÉRÊT

#### 4.7.1 PRINCIPE

A l'aide de la **barre d'outil des Régions d'intérêt**, vous pouvez définir jusqu'à cinq **régions d'intérêt** (ROI) sur les images du clip à l'aide de la souris : une ROI obligatoire nommée Délimitation et jusqu'à quatre ROI génériques. La ROI Délimitation sert à limiter la zone traitée. Elle doit ainsi exclure toutes les données non échographiques, telles que les textes, les barres de couleur ou les bordures d'images. Une première ROI générique (par ex. ROI 1) inclut généralement une lésion, le cas échéant, et une deuxième ROI générique peut inclure des tissus sains, pour servir de référence pour la comparaison de mesures. Veuillez noter que les noms des ROI sont arbitraires et qu'ils peuvent être choisis par l'utilisateur. Deux autres ROI peuvent être ajoutées, selon le choix de l'utilisateur.

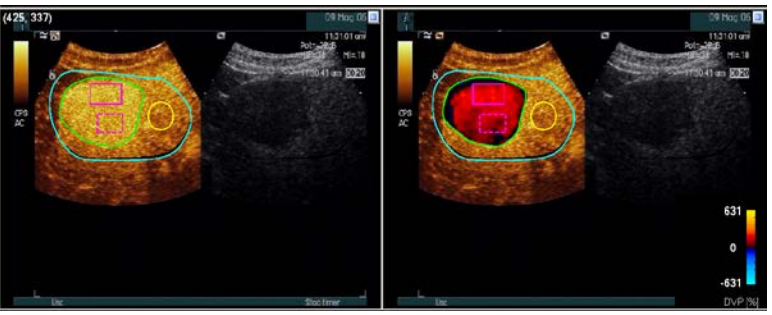

Figure 8 – Exemples de régions d'intérêt

#### 4.7.2 ÉLEMENTS DE L'INTERFACE

🔨 🗖 🖉 🖉 🖪 ROI Label

La **barre d'outils des ROI** (située en haut à gauche de la visionneuse d'image) contient des outils permettant de dessiner quatre formes différentes. L'étiquette de ROI à la droite de la barre d'outils identifie la région à dessiner et peut être modifiée en cliquant dessus.

Figure 9 : Barre d'outils des ROI

| Bouton | Nom              | Fonction                                                   |
|--------|------------------|------------------------------------------------------------|
| ~      | Sélection        | permet de sélectionner / modifier une région<br>d'intérêt. |
|        | Rectangle        | dessine une forme rectangulaire.                           |
| O      | Ellipse          | dessine une forme elliptique.                              |
|        | Polygone         | dessine un polygone fermé.                                 |
| Ø      | Courbe<br>fermée | dessine une forme curvilinéaire fermée.                    |

#### 4.7.3 PROCEDURE

#### DESSINER UNE ROI

Pour dessiner une ROI rectangulaire ou elliptique :

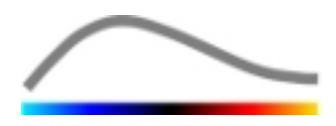

- 1. Sélectionnez une forme dans la barre d'outils des ROI ( $\blacksquare$  ou  $\boxdot$ )
- 2. Déplacez la souris jusqu'à l'endroit souhaité, sur l'image en mode B (à gauche) ou sur l'image contrastée (à droite)
- 3. Cliquez et faites glisser le curseur pour dessiner la ROI.

Pour dessiner une ROI de forme polygonale ou curvilinéaire fermée :

- 1. Sélectionnez une forme dans la barre d'outils des ROI (
- 2. Déplacez la souris jusqu'à l'endroit souhaité, sur l'image en mode B (à gauche) ou sur l'image contrastée (à droite)
- 3. Pour ajouter des points d'ancrage, cliquez aux endroits souhaités tout en déplaçant la souris.
- 4. Vous pouvez fermer la forme à tout moment en double-cliquant.

#### SUPPRIMER UNE ROI

Pour supprimer une ROI :

- 1. Faites un clic droit sur l'image pour établir le type de ROI ou cliquez sur le bouton
- 2. Déplacez la souris jusqu'à l'une des bordures de la ROI
- 3. Sélectionnez la ROI à l'aide du bouton gauche ou droit
- 4. Appuyez sur les touches SUPPRIMER ou RETOUR ARRIÈRE.

#### DEPLACER UNE ROI

Pour déplacer une ROI à un autre endroit :

- 1. Faites un clic droit sur l'image pour établir le type de ROI ou cliquez sur le bouton
- 2. Déplacez la souris jusqu'à l'une des bordures de la ROI
- 3. Lorsque le pointeur se transforme en une double flèche, cliquez et déplacez la ROI à l'endroit souhaité

#### MODIFIER UNE ROI

Pour modifier la disposition des points d'ancrage d'une ROI :

- 1. Faites un clic droit sur l'image pour établir le type de ROI ou cliquez sur le bouton
- 2. Déplacez la souris jusqu'à l'un des points d'ancrage de la ROI
- 3. Lorsque le pointeur se transforme en une croix, cliquez et déplacez le point d'ancrage à l'endroit souhaité

#### COPIER ET COLLER UNE ROI

Les régions d'intérêt peuvent être copiées dans une bibliothèque de ROI et collées plus tard dans une analyse de clip. Pour copier toutes les ROI dessinées :

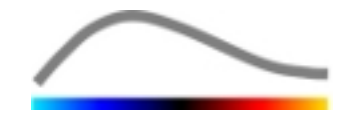

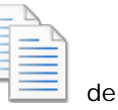

- Cliquez sur le bouton de la barre d'outils principale
- Choisissez un nom ou acceptez le nom proposé par défaut et appuyez sur le bouton OK

Pour coller une ROI depuis la bibliothèque :

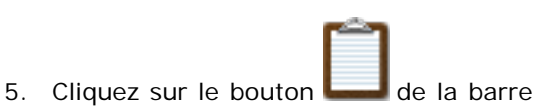

d'outils principale6. Sélectionnez l'élément dans la liste et appuyez sur le bouton OK

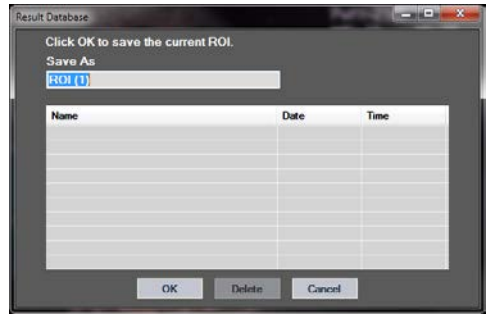

Figure 10 – Copier une ROI dans la bibliothèque

| Select one item to paste a ROI. |            |          |
|---------------------------------|------------|----------|
| Name                            | Date       | Time     |
| ROI (1)                         | 31.01.2011 | 15:31:15 |
|                                 |            |          |
|                                 |            |          |
|                                 |            |          |
|                                 |            |          |
|                                 | Creat      |          |

Figure 11 – Coller une ROI depuis la bibliothèque

#### 4.7.4 MODE DE DOUBLE AFFICHAGE

Le mode de double affichage est actif lorsqu'un clip est séparé en deux zones d'image : mode contraste et mode B fondamental. Chaque zone d'image peut être identifiée par son marqueur d'orientation, il s'agit généralement du logo du fabricant de l'échographe, qui indique l'orientation de la sonde lors de l'acquisition.

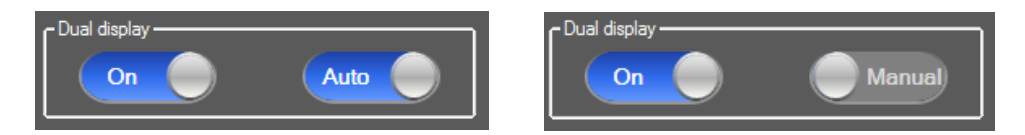

Figure 12 – Mode de double affichage avec les options de détection automatique ou manuelle

Dans ce mode, les ROI peuvent être dessinées de n'importe quel côté (c.-à-d. contraste ou mode B), tant que le côté contraste est déterminé manuellement par l'utilisateur. Cette opération s'effectue en activant tout d'abord le mode de double affichage dans le panneau des paramètres vidéo et en cliquant ensuite avec le bouton gauche sur le marqueur d'orientation de l'image contrastée. VueBox<sup>™</sup> délimite le marqueur d'orientation avec un rectangle blanc et détecte automatiquement le marqueur correspondant sur l'image en mode B.

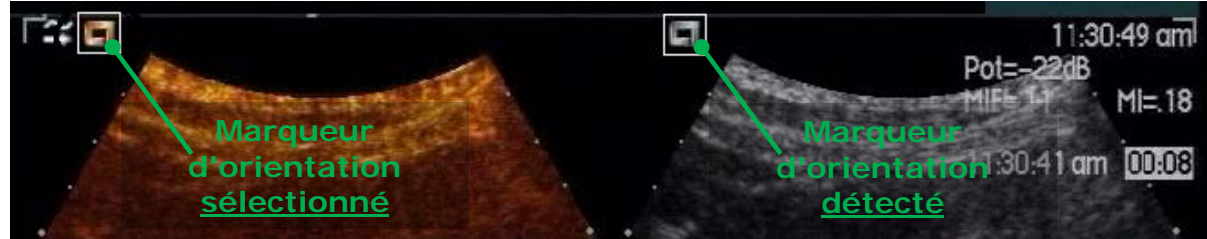

Figure 13 – Détection de marqueur d'orientation en mode de double affichage

Dans certains cas, il est possible que des marqueurs d'orientation similaires sur les images contraste et en mode B ne soient pas disponibles. Ainsi, la détection automatique ne peut pas être effectuée et la sélection manuelle des repères des deux images doit être préférée.

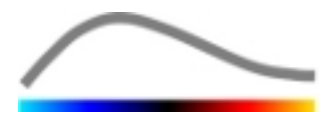

Pour activer la détection automatique du double affichage pour (c.-à-d. lorsque les deux marqueurs d'orientation de la sonde sont disponibles) :

- 1. Réglez l'interrupteur en position « On » dans la section du double affichage du panneau des paramètres vidéo
- 2. Assurez-vous que l'interrupteur est réglé en position « Auto »
- 3. Cliquez sur le marqueur d'orientation de la sonde, dans l'image de contraste
- 4. Vérifiez que le marqueur d'orientation correspondant situé sur l'image en mode B a été correctement détecté

Pour activer la sélection manuelle des repères du double affichage pour (c.-à-d. lorsqu'il n'existe pas de marqueurs d'orientation de la sonde ou qu'ils sont différents) :

- 1. Réglez l'interrupteur en position « On » dans la section du double affichage du panneau des paramètres vidéo
- 2. Réglez l'interrupteur Manuel sur « Manuel »
- 3. Cliquez sur un repère de l'image de contraste
- 4. Cliquez sur un repère correspondant de l'image en mode B
- 5. Note : en appuyant sur le bouton gauche de la souris à proximité de chaque repère, un outil d'agrandissement s'active, pour aider l'utilisateur à positionner le curseur de façon précise

L'utilisateur doit s'assurer de sélectionner le bon marqueur d'orientation (c.à-d. sur l'image de contraste). Sinon, toutes les ROI pourraient être inversées, ce qui rendrait les résultats de l'analyse invalides.

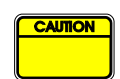

Dans le mode de sélection manuelle des repères, l'utilisateur doit sélectionner soigneusement une paire de repères espacés exactement de la même façon dans l'image en mode B et l'image de contraste. Sinon, le positionnement de la ROI pourra être incorrect et cela pourrait affecter le référencement d'images ainsi que les résultats d'analyse.

#### 4.8 CALIBRATION ET MESURE DE DISTANCE

L'outil de calibration de distance est nécessaire pour effectuer des mesures de distances et de surface dans les images. Cela implique d'identifier une distance connue sur une image du clip. Une fois que la ligne est tracée, la distance réelle correspondante doit être entrée (en millimètres).

Pour calibrer :

- cliquez sur le bouton de calibration de distance
  - 2. tracez une ligne sur une distance connue, dans l'image (par ex. le long d'une échelle de profondeur calibrée),
  - 3. dans la boîte de dialogue Calibration de distance, tapez la distance connue correspondante, en millimètres.

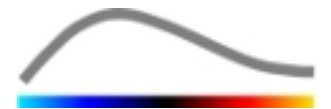

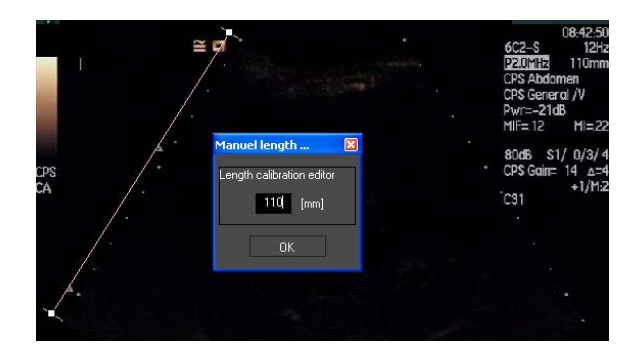

Une fois que la calibration de distance a été définie, les aires des régions d'intérêt seront indiquées en cm<sup>2</sup> dans le tableau des paramètres quantitatifs.

Dans les images, les distances peuvent être mesurées avec l'outil de mesure de distance —. Le premier outil de mesure le est une *règle* et est utilisé pour dessiner des lignes droites. Le second le est une *règle en croix* et permet de dessiner une « intersection », soit deux droites perpendiculaires.

Pour effectuer une mesure de distance :

- 1. cliquez sur le bouton de mesure de distance -,
- 2. sélectionnez le type de règle de la barre d'outils des ROI (droite ou intersection),

### Length measurement (ESC key to cancel)

- 3. dessinez la règle sur l'image en maintenant le bouton gauche enfoncé, et faites glisser la droite afin de modifier sa longueur. Le sens, la position et la taille de la règle peuvent être modifiés par la même procédure,
- 4. la règle en croix fonctionne sur le même principe. L'utilisateur doit savoir que la ligne perpendiculaire peut être décalée en déplaçant la souris dans la direction opposée à la première droite.
- La précision des outils de mesure a été vérifiée et les erreurs suivantes doivent être prises en compte :

Erreur de distance (horizontale et verticale) < 1 %

Erreur de surface

< 1 %

#### 4.9 **ANONYMISATION DE CLIP**

L'outil Anonymiser le Clip Set utile pour les présentations, les conférences ou toute occasion pour laquelle les informations du patient ne doivent pas être diffusées, pour respecter les règles de confidentialité. Cet outil est disponible à n'importe quelle étape de l'utilisation de VueBox<sup>™</sup>. L'utilisateur peut déplacer ou redimensionner le masque d'anonymisation pour masquer le nom du patient. Le masque est automatiquement rempli par la couleur dominante dans cette portion de l'image.

La procédure générale est la suivante :

- 1. Cliquez sur le bouton Anonymiser 🔕.
- 2. Ajustez et déplacez le masque d'anonymisation (rectangulaire) sur l'information à masquer.

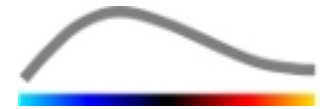

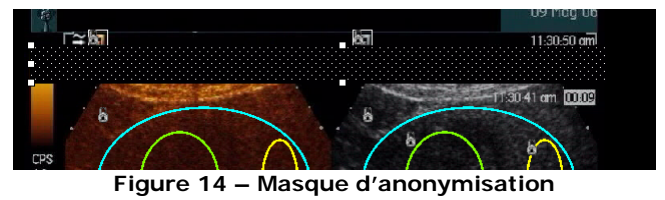

#### 4.10 ANNOTATIONS

L'outil Annotation <sup>ABC</sup> est utilisé pour étiqueter des éléments importants de l'image (par exemple, le type de lésion). Après avoir sélectionné l'outil, cliquez où vous désirez afficher l'annotation. Le logiciel affiche ensuite une boîte de dialogue dans laquelle vous pouvez entrer du texte. Les annotations peuvent être déplacées ou supprimées tout comme des ROI à l'aide des touches SUPPRIMER et RETOUR ARRIÈRE.

#### 4.11 COMPENSATION DU MOUVEMENT

#### 4.11.1PRINCIPE

La compensation du mouvement est un outil important qui permet l'évaluation fiable des perfusions. Dans un clip, le mouvement peut être dû à la respiration ou à de légers mouvements de la sonde. L'alignement manuel d'images individuelles est un processus extrêmement long qui n'est pas proposé dans VueBox<sup>™</sup>. VueBox<sup>™</sup> offre un outil de correction automatique de mouvement pour corriger dans le plan les mouvements dus à la respiration et les mouvements de la sonde en réalignant dans l'espace les structures anatomiques en fonction de l'image de référence sélectionnée par l'utilisateur.

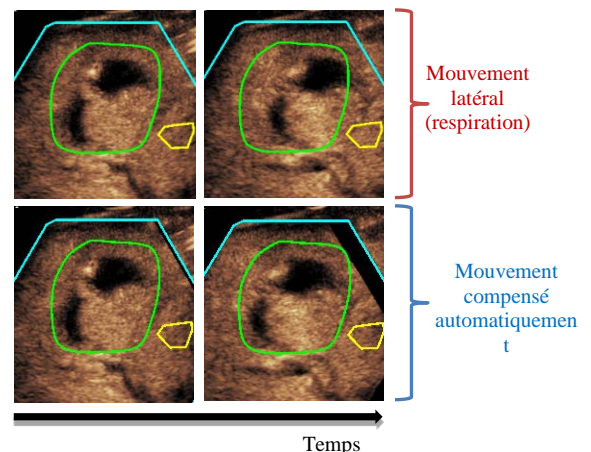

Figure 15 – Exemple de compensation du mouvement

#### 4.11.2PROCEDURE

Pour appliquer la compensation du mouvement :

- 1. Déplacez le **curseur de sélection d'image** pour choisir une image de référence
  - 2. Cliquez sur le bouton A de la barre d'outils principale
  - Une fois que la compensation du mouvement est appliquée, l'éditeur de clip original est remplacé par un éditeur de clip dont le mouvement a été corrigé, où il est possible d'éditer le clip issu de la compensation du mouvement. A ce stade, les couleurs de la **barre d'état des images** ( ) représentant les ensembles d'images exclues et incluses deviennent respectivement bleues et violettes.
  - 4. Vérifiez la précision de la compensation du mouvement en parcourant le clip à l'aide du curseur de sélection d'image (la compensation du mouvement est réussie si les images sont réalignées spatialement et que tout mouvement résiduel est considéré comme acceptable)
  - 5. Si la compensation du mouvement échoue, essayez l'une des solutions suivantes :

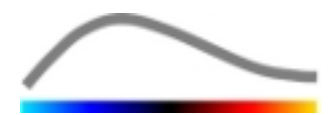

6. Utilisez les ciseaux, sélectionnez une autre image de référence et cliquez sur

le bouton pour appliquer de nouveau la **compensation du mouvement**.

7. Utilisez l'éditeur de clip pour exclure toute image pouvant déprécier la qualité du résultat de la compensation du mouvement, telles que les images comportant des mouvements hors du plan, puis appliquez de nouveau la compensation du mouvement.

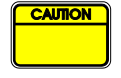

L'utilisateur doit vérifier la précision de la compensation du mouvement avant de poursuivre l'analyse du clip. Dans le cas contraire, l'analyse pourra donner des résultats erronés.

L'utilisateur doit exclure toutes les images hors du plan à l'aide de l'éditeur de clip avant d'effectuer une compensation du mouvement.

L'utilisateur doit éviter d'effectuer une compensation du mouvement lorsque le clip ne contient pas de mouvement, car cela pourrait légèrement réduire la qualité des résultats de l'analyse.

#### 4.12 TRAITEMENT DES DONNEES DE PERFUSION

#### 4.12.1PRINCIPE

La fonction de traitement des données de perfusion (ou quantification de perfusion) est la fonction principale de VueBox<sup>™</sup> et permet d'effectuer la quantification en deux étapes. Les données vidéo sont tout d'abord converties en données d'echopower, quantité directement proportionnelle à la concentration de l'agent de contraste à un instant donné, en tout point du champ image. Le processus de conversion, appelé linéarisation, prend en le type d'échelle couleur ou de niveau de gris, la gamme dynamique après compression logarithmique utilisés lors l'acquisition du clip. Il prend également en compte le gain de contraste ainsi que la valeur de compensation du gain général (TGC), tant que l'intensité des pixels n'est pas tronquée ou saturée. Les données d'echo-power en fonction du temps, ou signaux linéarisés, sont alors traitées pour évaluer la perfusion sanguine à l'aide d'un ajustement de courbe et d'un modèle de perfusion paramétrique. Les paramètres dérivés d'un tel modèle sont les paramètres de perfusion et sont utiles pour effectuer des estimations relatives de perfusion locale (par ex. en termes de volume sanguin relatif ou de flux sanguin relatif). Par exemple, ces paramètres peuvent être particulièrement utiles pour évaluer l'efficacité d'agents thérapeutiques donnés à différents moments. Dans les sections suivantes, les concepts de signaux linéarisés, de modélisation de la perfusion et des images paramétriques seront expliqués plus en détail.

#### 4.12.2SIGNAL LINEARISE

Un signal linéarisé (ou echo-power) représente les données d'echo-power en fonction du temps au niveau du pixel ou dans une région d'intérêt. Le signal linéarisé est issu d'un processus de linéarisation des données vidéo et est proportionnel à la concentration locale de l'agent de contraste. Comme il est exprimé en unités arbitraires, seules des mesures relatives sont possibles. Prenons en exemple le cas des amplitudes d'echopower à un instant donné pour deux ROI, une située dans une tumeur et l'autre dans le parenchyme environnant. Si l'amplitude d'echo-power est deux fois plus élevée dans la tumeur que dans le parenchyme, cela signifie que la concentration de l'agent de contraste dans la lésion est proche du double de celle présente dans le parenchyme. Cela se vérifie également au niveau du pixel.

#### 4.12.3 DETECTION D'ARRIVEE DE CONTRASTE

Au début du processus de quantification de la perfusion, lorsque le modèle de bolus est sélectionné, la détection d'arrivée de contraste est détectée au sein des ROI. Le temps d'arrivée du contraste est déterminé automatiquement comme l'instant où l'amplitude d'echo-power dépasse le niveau de fond (phase de remplissage) et est représenté par

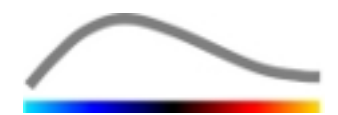

une ligne rouge. Comme l'indique la boîte de dialogue **Détection d'arrivée du contraste**, cet instant n'est qu'une suggestion qui peut être modifiée en faisant glisser le curseur rouge. Après avoir cliqué sur le bouton OK, toutes les images précédant l'instant sélectionné seront exclues de l'analyse et l'origine temporelle du clip sera mise à jour en conséquence. Cet instant doit se situer un peu avant l'arrivée de l'agent de contraste dans les ROI.

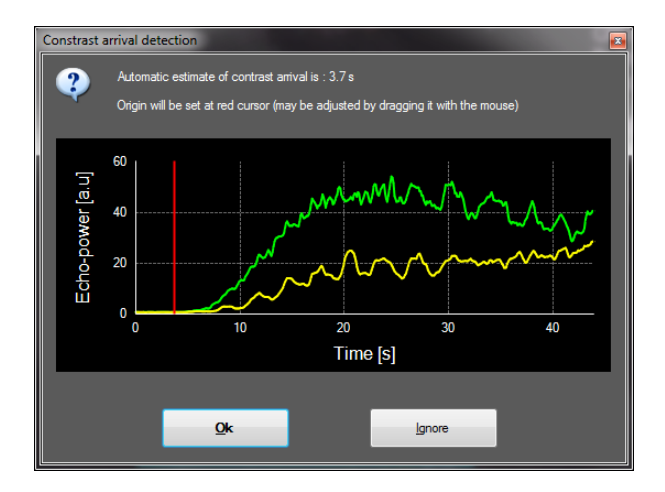

Figure 16 – Boîte de dialogue Détection d'arrivée du contraste

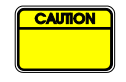

La détection automatique de l'arrivée du contraste n'est qu'une suggestion. L'utilisateur doit s'assurer de contrôler cette suggestion avant d'appuyer sur OK.

#### 4.12.4PASSER LES IMAGES EN DOUBLE

Les images en double (c.-à-d. deux images consécutives similaires ou plus) se produisent lorsqu'un clip a été exporté depuis l'échographe avec une cadence d'image supérieure à celle de l'acquisition (par ex. 25 Hz au lieu de 8 ou 15 Hz). Dans ce cas, des images en double sont trouvées dans le clip. Pour obtenir une analyse correcte, ainsi que des paramètres temporels fiables, les images en double doivent être supprimées. Pour ce faire, lorsque le clip est chargé dans la mémoire, le logiciel compare chaque image avec la précédente et supprime celles qui sont en double. Cette opération est automatique et ne nécessite pas d'intervention de la part de l'utilisateur.

#### 4.12.5MODELES DE PERFUSION

Dans VueBox<sup>™</sup>, les estimations de perfusion sont effectuées par un processus d'ajustement de courbe, qui ajuste les paramètres d'un modèle de fonction mathématique de façon optimale au signal linéarisé expérimental. Dans le cadre de l'imagerie par échographie de contraste, la fonction mathématique s'appelle modèle de perfusion et il est décidé qu'elle représentera la cinétique du bolus ou du remplissage après la destruction des bulles. De tels modèles servent à estimer des séries de paramètres de perfusion, en vue de la quantification. Ces paramètres sont répartis en trois catégories : ceux qui représentent une amplitude, une durée ou une combinaison de l'amplitude et de la durée. Tout d'abord, les paramètres liés à l'amplitude sont exprimés en echo-power de facon relative (unités arbitraires). Les paramètres d'amplitude typiques sont le pic de rehaussement pour la cinétique du bolus ou la valeur palier pour la cinétique du remplissage, qui peuvent être associés au volume sanguin relatif. Ensuite, les paramètres temporels sont exprimés en secondes et font référence à la cinétique de la pénétration de l'agent de contraste dans le temps. Comme exemple de paramètre temporel d'un bolus, on compte le temps de montée (RT) qui mesure le temps qu'il faut à un signal ultrasonore de contraste pour atteindre le pic de rehaussement, quantité liée

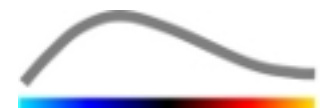

à la vitesse du flux sanguin dans une portion de tissu. Enfin, les paramètres liés à l'amplitude et à la durée peuvent être combinés afin de produire des quantités liées au flux sanguin (= volume sanguin / temps de transit moyen) pour la cinétique du remplissage ou au taux de remplissage (= pic de rehaussement / temps de montée) pour la cinétique des bolus.

Pour la cinétique des **bolus**, VueBox<sup>™</sup> permet d'utiliser les paramètres indiqués sur la figure ci-dessous :

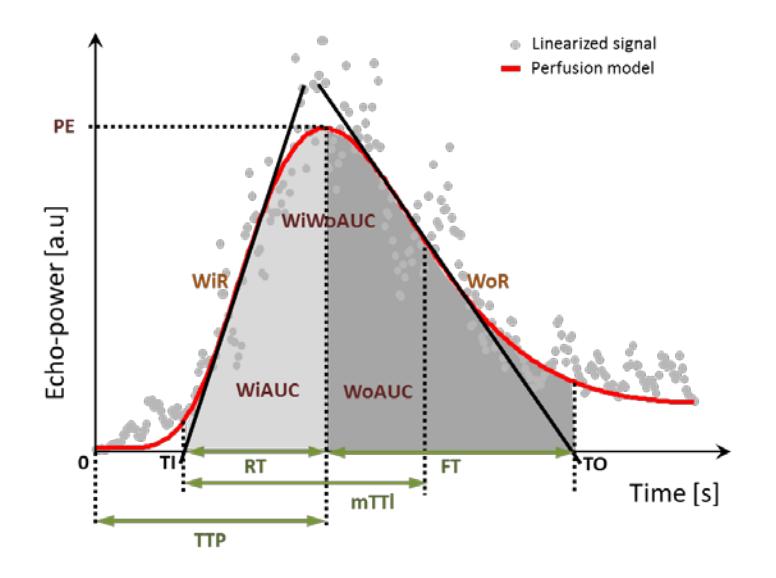

| PE      | Peak enhancement - Pic de rehaussement                                                                                    | [u.a.] |
|---------|----------------------------------------------------------------------------------------------------|--------|
| WiAUC   | Wash-in Area Under the Curve - Aire sous la courbe durant le remplissage ( <i>AUC (TI:TTP</i> )                           | [u.a.] |
| RT      | Rise Time - Temps de montée ( <i>TTP – TI</i> )                                                                           | [s]    |
| mTTI    | mean Transit Time local - Temps de transit moyen local (mTT –<br>TI)                                                      | [s]    |
| TTP     | Time To Peak - Temps au pic d'intensité                                                                                   | [s]    |
| WiR     | Wash-in Rate - Taux de remplissage (pente maximale)                                                                       | [u.a.] |
| WiPI    | Wash-in Perfusion Index - Indice de perfusion en phase de remplissage ( <i>WiAUC / RT</i> )                               | [u.a.] |
| WoAUC   | Wash-out AUC - Aire sous la courbe en phase d'élimination ( <i>AUC (TTP:TO)</i> )                                         | [u.a.] |
| WiWoAUC | Wash-in and Wash-out AUC - Aire sous la courbe en phases de remplissage et d'élimination( <i>WiAUC</i> + <i>WoAUC</i> )   | [u.a.] |
| FT      | Fall Time - Temps de descente ( <i>TO – TTP</i> )                                                                         | [s]    |
| WoR     | Wash-out Rate - Taux d'élimination (pente minimale)                                                                       | [u.a.] |
| QOF     | Quality Of Fit between the echo-power signal and $f(t)$ - Qualité de la modélisation entre le signal echo-power et $f(t)$ | [%]    |

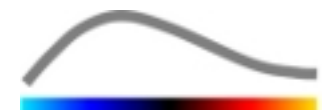

Où TI est l'instant auquel se produit l'intersection entre la tangente maximale de la pente et de l'axe x (ou la valeur de décalage, le cas échéant) et où TO est l'instant auquel se produit l'intersection entre la tangente minimale de la pente et l'axe x (ou la valeur de décalage, le cas échéant).

Pour la cinétique du **remplissage**, VueBox<sup>™</sup> permet d'utiliser les paramètres indiqués sur la figure ci-dessous :

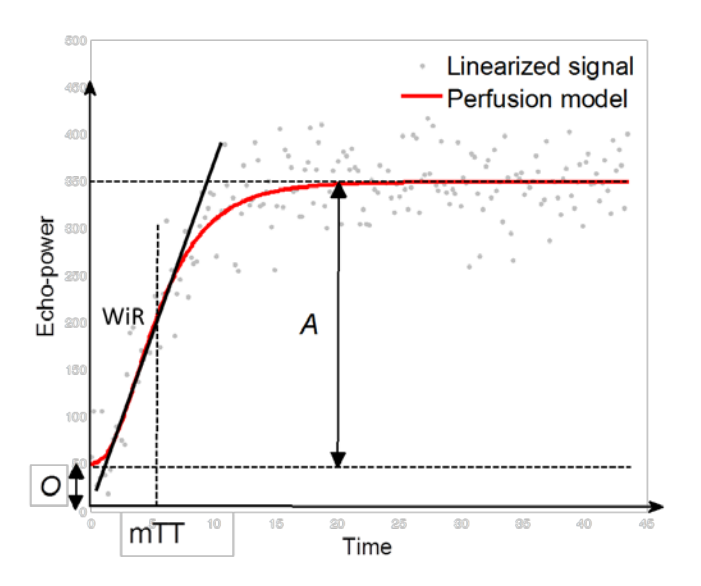

| rBV | relative Blood Volume - Volume sanguin relatif ( $A$ )                                                                    | [u.a.] |
|-----|----------------------------------------------------------------------------------------------------|--------|
| WiR | Wash-in Rate - Taux de remplissage (pente maximale)                                                                       | [u.a.] |
| mTT | mean Transit Time - Temps de transit moyen                                                                                | [s]    |
| PI  | Perfusion Index - Indice de perfusion ( <i>rBV/mTT</i> )                                                                  | [u.a.] |
| QOF | Quality Of Fit between the echo-power signal and $f(t)$ - Qualité de la modélisation entre le signal echo-power et $f(t)$ | [%]    |

où [u.a.] et [s] représentent respectivement les unités arbitraires et les secondes.

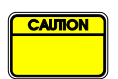

L'utilisateur doit s'assurer que le bon modèle de perfusion a été sélectionné avant d'effectuer le traitement des données de perfusion, sans cela, les résultats de l'analyse pourront être incorrects.

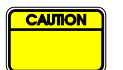

L'utilisateur doit s'assurer que la cinétique de la perfusion n'est pas affectée par un vaisseau ou par un artéfact.

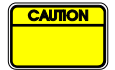

Dans le cas de la perfusion de remplissage, l'utilisateur doit s'assurer que la valeur palier est atteinte avant de consulter les résultats de l'analyse.

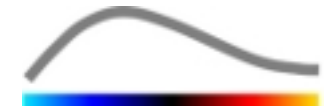

#### 4.12.6CRITERES D'ADMISSION DES MESURES

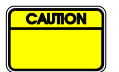

La précision des paramètres calculés et mesurés a été vérifiée et les marges d'erreur suivantes doivent être prises en compte :

| Paramètres calculés et | Tolérance |
|------------------------|-----------|
| mesurés                |           |
| f(t)                   | ± 15 %    |
| WIAUC                  | ± 15 %    |
| RT                     | ± 15 %    |
| mTTI                   | ± 15 %    |
| TTP                    | ± 15 %    |
| WiR (Bolus)            | ± 15 %    |
| WiR (remplissage)      | ± 15 %    |
| WiPI                   | ± 15 %    |
| WoAUC                  | ± 15 %    |
| WiWoAUC                | ± 15 %    |
| FT                     | ± 15 %    |
| WoR                    | ± 15 %    |
| rBV                    | ± 15 %    |
| mTT                    | ± 15 %    |
| rBF                    | ± 15 %    |
| QOF                    | ± 15 %    |

#### 4.12.7 I MAGES PARAMETRIQUES

VueBox<sup>™</sup> peut réaliser un rendu spatial de tout paramètre de perfusion, sous forme d'une carte paramétrique en couleur. Cette carte synthétise une séquence d'images en une seule image paramétrique. Les images paramétriques permettent de mieux exprimer les informations contenues dans l'examen de contraste.

Cette technique peut être particulièrement utile par exemple pour effectuer des analyses qualitatives au cours d'une surveillance thérapeutique effectuée sur un petit animal donné. Elle peut être interessante ;ou dans le cas de l'utilisation de la technique de destruction-remplissage oùl'efficacité d'une substance inhibant l'angiogenèse peut être évaluée en observant des images paramétriques du volume sanguin relatif (rBV) d'une tumeur avant et au cours du traitement, ce qui reflète le profil de perfusion de la tumeur résultant de la néovascularisation. La visualisation dans un plan de la réponse tumorale au traitement ou ses effets sur le parenchyme avoisinant sain est un deuxième avantage des images paramétriques.

Notez qu'afin d'effectuer des analyses qualitatives se basant sur des images paramétriques, il convient de suivre les recommandations suivantes :

- les clips doivent représenter la même coupe anatomique d'un examen à l'autre ;
- l'acquisition de séquences échographiques de contraste doit être effectuée avec des paramètres système identiques (particulièrement la puissance de transmission, les paramètres d'affichage, le gain, la TGC, la gamme dynamique et le posttraitement);

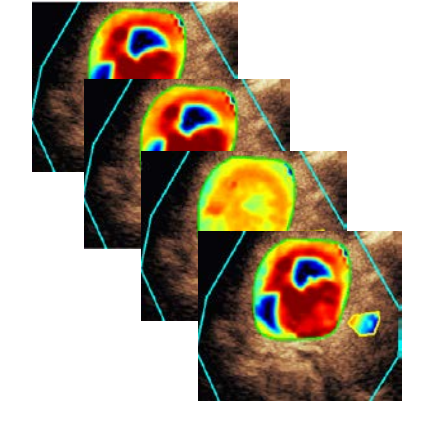

• seules les images paramétriques

Figure 17 – Exemple d'images paramétriques

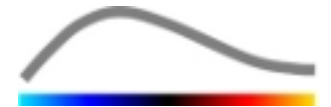

disposant des mêmes paramètres de perfusion peuvent être comparées.

#### 4.12.8PROCEDURE

Pour effectuer le traitement des données de perfusion :

- 1. cliquez sur le bouton 🤗,
- 2. dans le cas du bolus uniquement, acceptez, modifiez ou ignorez la détection automatique d'arrivée de contraste,
- 3. étudiez le résultat dans la fenêtre de résultat.

#### **4.13 FENETRE DE RESULTAT**

#### 4.13.1ÉLEMENTS DE L'INTERFACE

Une fois le processus de quantification de la perfusion effectué, VueBox<sup>™</sup> passe du mode d'édition de clip au mode de résultat. La disposition de l'écran du mode de résultat est divisée en quatre parties (Q1 à Q4). La division de l'écran en quatre parties permet d'afficher tous les résultats sur un seul écran, à savoir :

- le clip original (Q1) ;
- le clip ou l'image paramétrique traité(e) (Q2) ;
- un graphique affichant les courbes temps-intensité (signaux ajustés et linéarisés) pour chaque ROI (Q3);
- un tableau listant les valeurs paramétriques calculées pour chaque ROI (Q4).

Q1 affiche le clip original et Q2 un clip ou une image paramétrique traité(e), selon la sélection effectuée dans le menu d'affichage de l'image paramétrique. Chaque image paramétrique dispose de sa propre échelle couleur indiquée dans la barre de couleurs située dans l'angle inférieur droit de Q2. Pour les paramètres d'amplitude de la perfusion, la cartographie en couleur dispose d'une palette allant du bleu au rouge, représentant respectivement les amplitudes faibles et élevées. En ce qui concerne les paramètres temporels, la cartographie en couleur est une inversion de celle utilisée pour les paramètres d'amplitude.

Dans Q3, les couleurs des tracés correspondent à celles de la ROI. Lorsqu'une ROI est déplacée ou modifiée, ses signaux et ses valeurs calculées correspondants sont automatiquement et immédiatement recalculés et affichés dans Q4. Les étiquettes des ROI peuvent être changées en modifiant les données des cellules de la colonne de gauche (Q4).

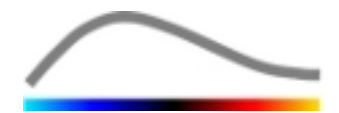

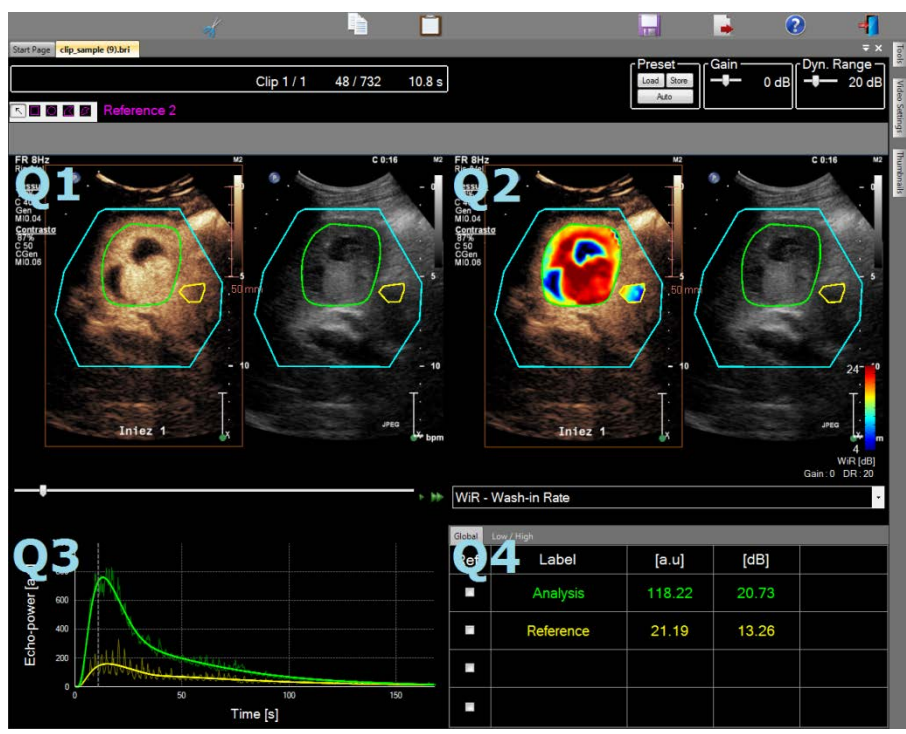

Figure 18 – Interface utilisateur en mode résultat

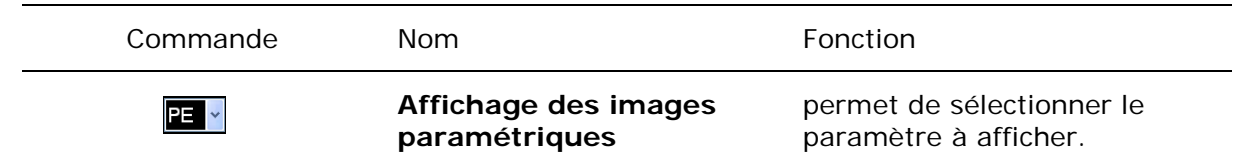

Enfin, les mesures relatives peuvent être affichées dans le tableau de **Q4** en désignant l'une des ROI comme référence (dans la colonne Ref.). Les valeurs relatives sont affichées en [%] et [dB] pour les paramètres liés à l'amplitude et en [%] pour les paramètres temporels.

| WiR - | Wash-in Rate |       |         | •        |
|-------|--------------|-------|---------|----------|
| Ref.  | Label        | [a.u] | Ref [%] | Ref [dB] |
|       | Whole Kidney | 79.4  | 266.52  | 4.26     |
| 7     | Medulla      | 29.8  | 100.00  | 0.00     |
|       | Cortex       | 91.9  | 308.34  | 4.89     |

Figure 19 – Tableau des paramètres quantitatifs

#### 4.13.2PARAMETRES D'AFFICHAGE REGLABLES

Au-dessus de Q2 se trouvent des curseurs permettant d'ajuster le gain et la gamme dynamique (compression logarithmique) de l'image traitée affichée dans Q2. Ils ne sont pas sans rappeler la disposition d'un échographe ordinaire.

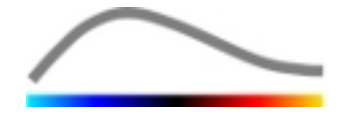

| Curseur /<br>commande | Nom                                      | Fonction                                                                                                    |
|-----------------------|------------------------------------------|----------------------------------------------------------------------------------------------------|
| Load Store<br>Auto    | Paramètres                               | enregistre, restaure et paramètre<br>automatiquement l'échelle d'affichage<br>(gain et gamme dynamique de toutes<br>les images paramétriques). |
| Gain -10 dB           | Gain                                     | contrôle le gain appliqué à l'image<br>traitée affichée (Q2).<br>(-60 dB à +60 dB)                                                             |
| ⊂Dynamic —<br>20 dB   | Gamme<br>dynamique                       | contrôle la gamme dynamique de la<br>compression logarithmique appliquée à<br>l'image traitée affichée (Q2).                                   |
|                       |                                          | (0 dB à +60 dB)                                                                                                    |
| PE                    | Affichage des<br>images<br>paramétriques | permet de sélectionner le paramètre à afficher.                                                                                                |

#### 4.13.3PARAMETRES DE MISE A L'ECHELLE AUTOMATIQUE DE L'AFFICHAGE

Les paramètres d'affichage (c.-à-d. le gain et la gamme dynamique) de chaque image paramétrique sont ajustés automatiquement une fois que le traitement de la quantification de la perfusion est terminé, à l'aide de la fonction de mise à l'échelle automatique. Ce réglage n'est toutefois qu'une suggestion, qui pourra nécessiter un réglage manuel plus avancé et plus précis. Vous trouverez ci-dessous un exemple d'image paramétrique avant et après la mise à l'échelle automatique :

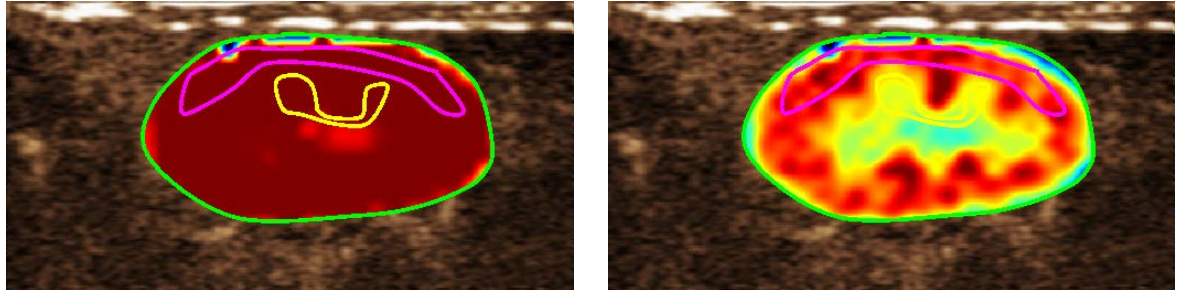

Figure 20 : I mage paramétrique avant et après l'application des paramètres de mise à l'échelle automatique

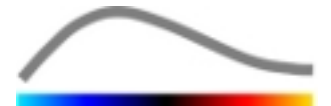

#### 4.13.4ENREGISTRER / CHARGER DES PARAMETRES D'AFFICHAGE

Les paramètres d'affichage peuvent être enregistrés dans une bibliothèque dédiée et chargés ultérieurement. Pour enregistrer le paramètre pour toutes les images paramétriques :

- 1. Cliquez sur le bouton Store de la barre d'outils des paramètres
- Choisissez un nom ou acceptez le nom proposé par défaut et appuyez sur le bouton OK

Pour charger des paramètres d'affichage

appuyez sur le bouton OK

depuis la bibliothèque :

 Cliquez sur le bouton d'outils des paramètres

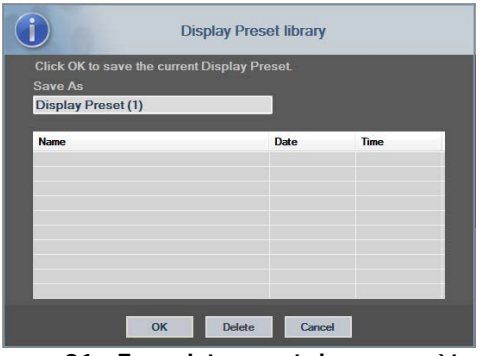

Figure 21 : Enregistrement des paramètres d'affichage dans la bibliothèque

ROI library
Select one item to paste a ROI.

 Name
 Date
 Time

 POI (1)
 01 02 2010
 15:33:19

 OK
 Cancel

Figure 22 : Chargement des paramètres d'affichage depuis la bibliothèque

#### 4.13.5BASE DE DONNEES DES RESULTATS D'ANALYSE

2. Sélectionnez l'élément dans la liste et

Chaque clip est associé à une base de données de résultats dans laquelle le contexte complet de chaque analyse peut être enregistré. Cela permet la restauration ultérieure du résultat en sélectionnant le clip correspondant (déjà analysé) depuis la page d'accueil de VueBox<sup>™</sup>.

Load de la barre

| Result | Database           |              |         |            |          | x |
|--------|--------------------|--------------|---------|------------|----------|---|
|        | Click OK to save t | he current F | Result. |            |          |   |
|        | Save As            |              |         |            |          |   |
|        | Result (2)         |              |         |            |          |   |
|        |                    |              |         |            |          |   |
|        | Name               |              |         | Date       | Time     |   |
|        | Clip sample result |              |         | 27.01.2011 | 10:33:49 |   |
|        |                    |              |         |            |          |   |
|        |                    |              |         |            |          |   |
|        |                    |              |         |            |          |   |
|        |                    |              |         |            |          |   |
|        |                    |              |         |            |          |   |
|        |                    |              |         |            |          |   |
|        |                    |              |         |            |          |   |
|        |                    | ОК           | Delete  | Cancel     |          |   |

Figure 23 – Boîte de dialogue Base de données des résultats

La base de données des résultats est automatiquement affichée lors de la sauvegarde d'un résultat ou lors du chargement d'un clip pour lequel il existe déjà des analyses.

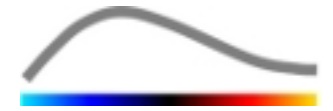

#### SAUVEGARDER UNE ANALYSE

Pour enregistrer le résultat affiché :

- 1. cliquez sur le bouton 🖬 de la barre d'outils principale
- 2. sous Enregistrer sous, tapez le nom du résultat,
- 3. cliquez sur le bouton OK.

Pour écraser un résultat :

- 1. cliquez sur le bouton 🚾 de la barre d'outils principale
- 2. sélectionnez un résultat dans la liste,
- 3. cliquez sur le bouton OK.

Pour supprimer un résultat :

- 1. cliquez sur le bouton 🖬 de la barre d'outils principale
- 2. sélectionnez un résultat dans la liste,
- 3. cliquez sur le bouton SUPPRIMER.

#### 4.14 EXPORTER DES DONNEES D'ANALYSE

#### 4.14.1PRINCIPE

VueBox<sup>™</sup> offre la possibilité d'exporter des données numériques, d'images ou de clip vers un répertoire défini par l'utilisateur. Par exemple, les données numériques sont particulièrement utiles pour effectuer des analyses plus avancées dans un programme de tableur. Les données d'images sont une série de captures d'écran contenant les régions d'intérêt ainsi que les images paramétriques. Ces images permettent d'effectuer des comparaisons qualitatives entre des études successives au cours du suivi thérapeutique d'un patient donné. Comme deuxième exemple d'analyse qualitative, les clips analysés peuvent apporter une évaluation plus précise de la prise de contraste en fonction du temps. Des images fixes ou des clips traités peuvent également être utiles à des fins de documentation ou de présentation. Pour finir, un rapport d'analyse résumant les informations qualitatives (c.-à-d. des images fixes) et quantitatives (c.-à-d. des données numériques) peut être généré.

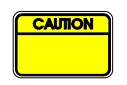

L'utilisateur doit toujours étudier la cohérence des résultats exportés (c.-à-d. des images, des données numériques, etc.).

#### 4.14.2ÉLEMENTS DE L'INTERFACE

La figure ci-dessous est une capture d'écran des éléments de l'interface en mode d'exportation.

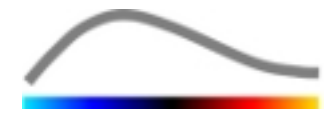

|                          | 🐌 🤗 📲                                              |
|--------------------------|----------------------------------------------------|
| Contraction Contraction  |                                                    |
| > 🔅 Libraries            | TSV (Tab Separated Values)                         |
| WINDOWS7 (C)             |                                                    |
|                          | File Type O BMP O TIFF O JPEG                      |
| GENERATE (G.)            | Euliscreen                                         |
| BACKUP                   | Ultrasound Image (current)                         |
| ə 🔔 drivers              | Parametric Images                                  |
| e de EULA<br>e de Export | Time Intensity Curve                               |
| New Folder               |                                                    |
|                          | ◎ None ● Original ● Parametric ● Original & Param. |
|                          | Video Quality 90 • % Frame rate 1>4.3 Hz •         |
|                          | Save As<br>Clip_sample                             |

Figure 24 : Interface utilisateur en mode d'exportation

| Nom                                  | Fonction                                                                                                    |
|--------------------------------------|----------------------------------------------------------------------------------------------------|
| Données                              |                                                                                                    |
| TSV                                  | exporte un fichier texte tabulé (extension XLS) comportant les courbes temps-intensité et les estimations de la perfusion. |
| Images                               |                                                                                                    |
| Plein écran                          | exporte une capture d'écran du panneau frontal (comprenant les quatre quadrants de l'écran).                               |
| lmage<br>échographique<br>(actuelle) | exporte l'image échographique actuelle avec ses ROI (Q1).                                                                  |
| Images<br>paramétriques              | exporte toutes les images paramétriques (Q2).                                                                              |
| Courbe temps-<br>intensité           | exporte une image du graphique (Q3).                                                                                       |
| Clip                                 |                                                                                                    |
| Original                             | exporte le clip original.                                                                                                  |
| Paramétrique                         | exporte le clip traité.                                                                                                    |
| Natif et<br>paramétrique             | exporte le clip original et le clip traité dans un affichage côte à côte.                                                  |
| Qualité de la vidéo                  | qualité du clip exporté (en pourcentage).                                                                                  |
| Cadence d'image                      | cadence de l'image vidéo du clip exporté (facteur de sous-<br>échantillonnage).                                            |
| Rapport d'analyse                    |                                                                                                    |
| Générer un rapport                   | génère le rapport d'analyse et affiche la boîte de dialogue du générateur de rapport.                                      |

#### Nom du dossier

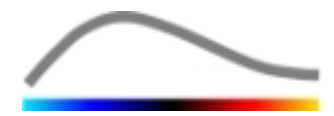

Enregistrer sous indique le nom du dossier où seront enregistrés les fichiers de résultat.

#### 4.14.3PROCEDURE

Pour exporter des données d'analyse :

- 1. cliquez sur le bouton 📥,
- 2. sélectionnez un répertoire cible dans le panneau de gauche,
- 3. sous **Données**, **Images** et **Clip** du panneau droit, choisissez le type de résultat à exporter,
- 4. sous **Option**, tapez le nom du dossier de résultat,
- 5. cliquez sur le bouton OK de la barre d'outils principale pour exporter les résultats dans le dossier spécifié.

#### 4.14.4RAPPORT D'ANALYSE

Le rapport d'analyse résume les informations qualitatives (c.-à-d. des images fixes) et quantitatives (c.-à-d. des données numériques) dans un seul rapport personnalisable et facile à lire. Le rapport est divisé en deux parties : l'en-tête et le corps du rapport.

L'en-tête contient les informations suivantes :

| Les informations liées à l'hôpital | Informations liées au patient et à l'examen |
|------------------------------------|---------------------------------------------|
| Nom de l'hôpital                   | ID patient                                  |
| Nom du service                     | Nom du patient                              |
| Nom du professeur                  | Nom du médecin                              |
| Numéros de téléphone et de fax     | Date d'examen                               |
|                                    | Date de naissance du patient                |
|                                    | Agent de contraste utilisé                  |
|                                    | Indication pour l'examen                    |

Les informations liées à l'hôpital sont modifiables et sont conservées d'une session à l'autre. Les informations concernant le patient et l'examen sont automatiquement extraites de l'en-tête de l'ensemble de données DICOM, le cas échéant, et peuvent être modifiées dans le cas contraire.

Le corps du rapport contient les informations suivantes :

- une image du clip analysé, comportant la ROI,
- un graphique représentant le signal moyen de chaque ROI,
- le modèle de perfusion sélectionné,
- une image paramétrique et des valeurs quantitatives, en termes absolus et relatifs pour chaque paramètre de perfusion,
- un champ de commentaire modifiable.

Les paramètres de perfusion peuvent être ajoutés de façon dynamique ou retirés du rapport d'analyse afin de réduire ou d'augmenter le nombre de pages. La sélection de l'utilisateur est conservée d'une session à l'autre.

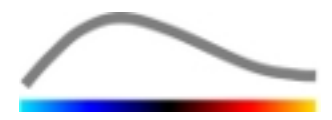

|                               |                                                                                                    |                                                      |                                         | 2     |
|-------------------------------|----------------------------------------------------------------------------------------------------|------------------------------------------------------|-----------------------------------------|-------|
|                               |                                                                                                    |                                                      | U V                                     | 0     |
| Hospital: Bracco Suisse SA    | <b>3</b> R 4 P R <b>4</b> •                                                                                     |                                                      | an.                                     | 0.000 |
| etment: Physics               | Rapport principal                                                                                               |                                                      |                                         |       |
| rofessor: Test                |                                                                                                    |                                                      |                                         |       |
| Phone: 555-5555               |                                                                                                    | Bracco Suisse SA                                     | $\frown$                                |       |
| E 555.5546                    | BEACCO                                                                                                    | Physics<br>Test                                      | /                                       |       |
| ra.                           | LIFE PECK COSCIE                                                                                                | Phone:555-5555<br>Fax:555-5555                       |                                         |       |
|                               | Pet JD: 3                                                                                                    | Date of eve                                          | rr 12/18/0026                           |       |
| Pet-ID: 5                     | Name: Hypervascular metastasis                                                                                  | Date of birth                                        | x                                       |       |
| Name: hpervasoular metastasis | Physician                                                                                                    | Contrast ag                                          | erit.                                   |       |
| hysician:                     | Ind. for exam:                                                                                                  |                                                      |                                         |       |
| am date: 12/18/2006           |                                                                                                    |                                                      |                                         |       |
| ith date:                     |                                                                                                    | Dit Aug 15                                           |                                         |       |
| Contrast<br>agent:            | 20 Aug 20 Aug 20 Aug 20 Aug 20 Aug 20 Aug 20 Aug 20 Aug 20 Aug 20 Aug 20 Aug 20 Aug 20 Aug 20 Aug 20 Aug 20 Aug | State Lines                                          | An Ala                                  |       |
| d for more                    |                                                                                                    | - Nucli Nucl                                         | 20 - 20 - 20 - 20 - 20 - 20 - 20 - 20 - |       |
| a the locality                | an 1997 (1997)                                                                                                  | - 1965 cent 14 cent<br>- 1965 cent 14 cent<br>- 1972 |                                         |       |
|                               |                                                                                                    | 5 T                                                  |                                         |       |
| nments:                       |                                                                                                    | S                                                    | 20 21<br>Time (5)                       |       |
| i s a les                     |                                                                                                    | Parturino Modal - BoburBI                            | 08                                      |       |
|                               |                                                                                                    | Tendad Hode - Doobe                                  |                                         |       |
|                               |                                                                                                    |                                                      |                                         |       |
|                               | Automa (2010) - 10.0 (2012) - 10.0                                                                              | Not Note:                                            |                                         |       |
|                               | PE - Peak Enhancement                                                                                           | 1 Invit 1 1963 1 America                             | . I had I 000 I                         |       |
|                               | Anal                                                                                                    | vsis 4.74 0.00 Low                                   | 1.66                                    |       |
|                               | Test                                                                                                    | - Hote                                               | 493                                     |       |
|                               |                                                                                                    |                                                      |                                         |       |
|                               |                                                                                                    | 761062 LOW / H                                       | ign - 33.73                             |       |
|                               | Para Para                                                                                                    | metric 2                                             |                                         |       |
|                               | Commenter                                                                                                    |                                                      |                                         |       |
|                               | This is a test                                                                                                  |                                                      |                                         |       |
|                               |                                                                                                    |                                                      |                                         |       |
|                               |                                                                                                    |                                                      |                                         |       |
|                               |                                                                                                    |                                                      |                                         |       |
|                               |                                                                                                    |                                                      | Parts Simpline                          |       |
|                               |                                                                                                    |                                                      |                                         |       |
|                               |                                                                                                    |                                                      |                                         |       |
|                               |                                                                                                    |                                                      |                                         |       |
|                               |                                                                                                    |                                                      |                                         |       |
|                               |                                                                                                    |                                                      |                                         |       |
|                               |                                                                                                    |                                                      |                                         |       |
|                               | SproTumor 4.1.4.0                                                                                               |                                                      | Page 1 sur 1                            |       |

Figure 25 – Rapport d'analyse, interface de modification de l'en-tête

|                                                                                                    |                                              |                                                                                                    |                                           |             |                 |                 |                   | <b>Ø</b>    | - |
|----------------------------------------------------------------------------------------------------|----------------------------------------------|----------------------------------------------------------------------------------------------------|-------------------------------------------|-------------|-----------------|-----------------|-------------------|-------------|---|
|                                                                                                    | н 🔍 -                                        |                                                                                                    |                                           |             |                 |                 |                   | ABUP CERTER |   |
| Rapport principal                                                                                                    |                                              |                                                                                                    | _                                         |             |                 |                 |                   |             |   |
|                                                                                                    | BRACCO I                                     |                                                                                                    | Bracco Sui<br>Physic<br>Test<br>Phone:555 | sse SA<br>s |                 |                 | <u> </u>          |             |   |
| PE                                                                                                    | LINE MEN DADA                                |                                                                                                    | Fax:555-5                                 | 555         |                 |                 |                   |             |   |
| are day                                                                                                    | Name: Hypervascular metastasis               | Pat-tu: 3 Date of exam:<br>Name: Hypervascular metastasis Date of bith:                                                                                                    |                                           |             |                 |                 |                   |             |   |
| antitet                                                                                                    | Physicien: Contrast egent:<br>Ind. for exam: |                                                                                                    |                                           |             |                 |                 | _                 |             |   |
|                                                                                                    | Phet.htman                                   | R: fraction for the formula of the formula of the |                                           |             |                 |                 |                   |             |   |
|                                                                                                    | WAUC - Area Under the Curve (Was             | ih-in)                                                                                                    |                                           |             |                 |                 |                   |             |   |
|                                                                                                    |                                              | Analysis                                                                                                    | [e.u]<br>123.99                           | (%)<br>0.00 | Analysis<br>Low | [e.u]<br>48.33  | [%]               |             |   |
|                                                                                                    |                                              | Test                                                                                                    |                                           |             | High            | 127.19          |                   |             |   |
|                                                                                                    |                                              | Reference 2                                                                                                    |                                           |             | Low / High      |                 | 38.00             |             |   |
| milli                                                                                                    |                                              | Parametric 2                                                                                                    | -                                         |             |                 |                 |                   |             |   |
|                                                                                                    | SonoTumor 4.1.4.0                            |                                                                                                    |                                           |             |                 |                 | Page 1 sur 2      |             |   |
| Numéro de la page activitation de la page activitation de la page activit | velle : 1 Nor                                | mbre total de                                                                                                    | pages : 2                                 |             |                 | Facteur de zoor | n : Toute la page |             |   |

Figure 26 – Rapport d'analyse, sélection des paramètres quantitatifs

Pour finir, le rapport est enregistré automatiquement dans un fichier PDF final.

## 4.15 IMPORTER ET EXPORTER LES PARAMETRES D'UTILISATEURS

Les paramètres d'utilisateurs tels que les ROI, les résultats et les bases de données des paramètres d'affichage peuvent être exportés en un seul fichier (au format « .sharp ») et réimportés ultérieurement. Cette fonction trouve son utilité lorsqu'il s'agit de partager des résultats entre utilisateurs ou lors du transfert du logiciel vers un autre ordinateur.

Pour exporter les paramètres d'utilisateurs :

1. cliquez sur le bouton 📴 de la barre d'outils latérale,

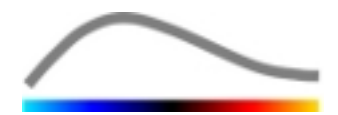

- 2. sélectionnez l'emplacement où vous souhaitez exporter les données,
- 3. cliquez sur le bouton  $\heartsuit$ .

Pour importer les paramètres d'utilisateurs :

- 1. cliquez sur le bouton 📴 de la barre d'outils latérale,
- 2. choisissez l'option Copier depuis... en cliquant sur le bouton 📥,
- 3. sélectionnez l'emplacement du fichier des paramètres d'utilisateurs et choisissez le fichier de paramètres dans la liste,
- 4. cliquez sur le bouton  $\heartsuit$ .

## 4.16 ÉCRAN À PROPOS

Les informations sur le logiciel telles que la version et le fabricant du logiciel sont disponibles sur l'écran « À propos ».

Pour afficher l'écran « À propos » :

1. cliquez sur le bouton 🕜 de la barre d'outils principale.

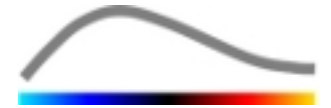

## 5 GUIDE RAPIDE

Cette section décrit deux procédures typiques pour effectuer une analyse avec VueBox™.

#### 5.1 ANALYSE DE BOLUS

- 1. Ouvrez un clip de bolus dans **VueBox™**.
- 2. Réglez les paramètres de linéarisation dans le panneau Paramètres Vidéo.
- 3. Définissez les images à exclure à l'aide de l'Éditeur de clip.
- 4. Dessinez les ROI successivement, comme nécessaire.
- 5. Déplacez le **Curseur de sélection d'image** pour choisir une image de référence pour la compensation du mouvement
- 6. Cliquez sur le bouton Pour lancer la compensation du mouvement.
- 7. Vérifiez le clip dont le mouvement a été compensé à l'aide du Curseur de sélection d'image.
- 8. Si la **compensation du mouvement** échoue, essayez l'une des solutions suivantes :
- Sélectionnez une autre image de référence et cliquez de nouveau sur le bouton pour appliquer de nouveau la compensation du mouvement.
- 10. Cliquez sur le bouton of pour retourner à l'éditeur de clip et exclure les images qui pourraient déprécier le résultat de la correction du mouvement, telles que les mouvements hors du plan, puis appliquez de nouveau la compensation du mouvement.
- 11. Lorsque vous êtes satisfait du résultat, cliquez sur le bouton <sup>20</sup> pour lancer le **traitement des données de perfusion**.
- 12. Acceptez ou sélectionnez un autre valeur temps dans la boîte de dialogue **Détection d'arrivée de contraste**.
- 13. Si besoin, ajustez les curseurs **Gain** et **Gamme dynamique** pour chaque image paramétrique ou cochez **Appliquer les paramètres** pour appliquer les paramètres de l'utilisateur.
- 14. Cliquez sur le bouton 📥 pour exporter les données.
- 15. Cliquez sur le bouton 🖬 pour sauvegarder le contexte.

#### 5.2 ANALYSE DE REMPLISSAGE

- 1. Ouvrez un clip de remplissage dans VueBox<sup>™</sup>.
- 2. Attendez la fin de la **détection d'images flash**. Si besoin, réglez les images flash manuellement à l'aide de la touche « F » du clavier.
- En cas de segments multiples, sélectionnez le segment de remplissage à analyser à l'aide des flèches (
- 4. Dessinez des ROI multiples successivement, comme nécessaire.
- 5. Déplacez le **Curseur de sélection d'image** pour choisir une image de référence pour la correction du mouvement
- 6. Cliquez sur le bouton 🎤.
- 7. Vérifiez le clip dont le mouvement a été compensé à l'aide du Curseur de sélection d'image

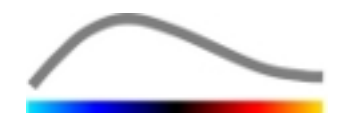

- 8. Si la **compensation du mouvement** échoue, essayez l'une des solutions suivantes :
- Sélectionnez une autre image de référence et cliquez de nouveau sur le bouton pour appliquer de nouveau la compensation du mouvement.
- 10. Cliquez sur le bouton of pour retourner à l'éditeur de clip et exclure les images qui pourraient déprécier le résultat de la correction du mouvement, telles que les mouvements hors du plan, puis appliquez de nouveau la compensation du mouvement.
- 11. Lorsque vous êtes satisfait du résultat, cliquez sur le bouton <sup>20</sup> pour lancer le **traitement des données de perfusion**.
- 12. Si besoin, ajustez les curseurs **Gain** et **Gamme dynamique** pour chaque image paramétrique ou cochez **Appliquer les paramètres** pour appliquer les paramètres de l'utilisateur.
- 13. Cliquez sur le bouton 📥 pour exporter les données.
- 14. Cliquez sur le bouton 🖬 pour sauvegarder le contexte.

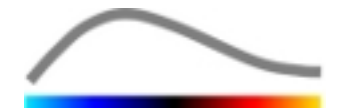

## 6 INDEX

Aide, 4-13 Anonymisation de clip, 4-25 Artéfacts, 1-7 Barre d'état de l'image, 4-18 barre d'outils des régions d'intérêt, 4-21 Barre d'outils principale, 3-11 Barre de couleurs, 4-33 Barre d'état de l'image, 4-19 Base de données des résultats, 4-35 Bolus, 4-16, 4-18, 4-29, 5-41 Calibration de distance, 4-24 Cartographie en couleur, 4-33 Compensation du gain, 4-15 Compensation du mouvement, 4-26 Concaténation de clips, 4-19 Configuration minimale, 2-9 Copier et coller une ROI, 4-22 Correction de mouvement, 5-41, 5-42 Correction du mouvement, 5-41 Courbes temps-intensité, 4-37 Curseur de sélection d'image, 4-18, 5-41 Curseur de sélection d'image, 4-18, 4-19 Délai de transition, 4-20 Déplacer une ROI, 4-22 Descendre le clip sélectionné, 4-20 Dessiner une ROI, 4-21 Détection d'arrivée de contraste, 5-41 Détection d'arrivée du contraste, 4-28 Détection d'images flash, 4-20 Documentation, 4-36 Écran À propos, 4-40 Éditeur de clip, 4-16 Enregistrer, 4-36, 4-38 Ensembles de données pris en charge, 4-15 Etiquette de ROI, 4-21 Exclusion, 4-18 Explorateur d'études, 5-41 Exporter des données d'analyse, 4-36 Fenêtre de résultat, 4-32 Fichiers de calibration, 4-16 Fonction de linéarisation, 4-15 Gain, 4-27, 4-34, 5-41, 5-42 Gamme dynamique, 4-34, 5-41, 5-42 Guide rapide, 5-41 Image paramétrique, 4-32 Inclusion, 4-18, 4-19

Installation, 2-9 Lecture, 4-18 Lecture rapide, 4-18 Linéarisation, 4-27, 4-28 Margueur d'orientation, 4-23 Mesure de distance, 4-25 Mesures relatives, 4-28, 4-33 Mise à l'échelle automatique, 4-34 Mode de double affichage, 4-23 Mode double affichage, 4-15 Modèle de perfusion, 4-27, 4-29 Modifier une ROI, 4-22 Monter le clip sélectionné, 4-20 mTT, 4-30, 4-31 Outil Annotation, 4-26 Page d'accueil, 4-13 Paramètres, 4-34, 4-35, 5-41, 5-42 Paramètres d'affichage, 4-34 Paramètres d'utilisateurs, 4-40 Paramètres vidéo, 4-15 Passer les images en double, 4-28 PE, 4-29 Précautions d'utilisation, 1-6 Procédure générale, 4-14 Processus d'activation, 2-10 QOF, 4-30, 4-31 Quantification, 4-28, 4-29, 4-34 Rapport d'analyse, 4-38 rBF, 4-31 rBV, 4-31, 4-32 Régions d'intérêt, 4-21 Remise à zéro, 4-18 Remplissage, 4-16, 4-18, 4-29, 4-30, 4-32, 5-41 Résolution de l'écran, 2-9 ROI, 4-33 RT, 4-29 Sélecteur de clip, 4-20 Supprimer le clip sélectionné, 4-20 Supprimer une ROI, 4-22 Taux de sous-échantillonnage, 4-15 Traitement des données de perfusion, 4-27 TSV, 4-37 TTP, 4-29 WiAUC, 4-29, 4-30 WiPI, 4-30 WiR, 4-30, 4-31 Zoom, 4-18

REF

VueBox™ v4.2

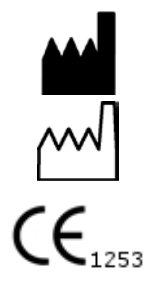

Bracco Suisse SA – Software Applications

2011/06

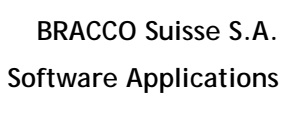

31, route de la Galaise 1228 Plan-les-Ouates Genève - Suisse fax +41-22-884 8885 www.bracco.com

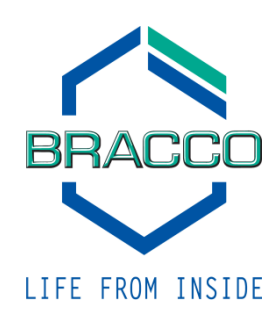